# TP-LINK®

# **User Guide**

# TD-8817 ADSL2+ Ethernet/USB Modem Router

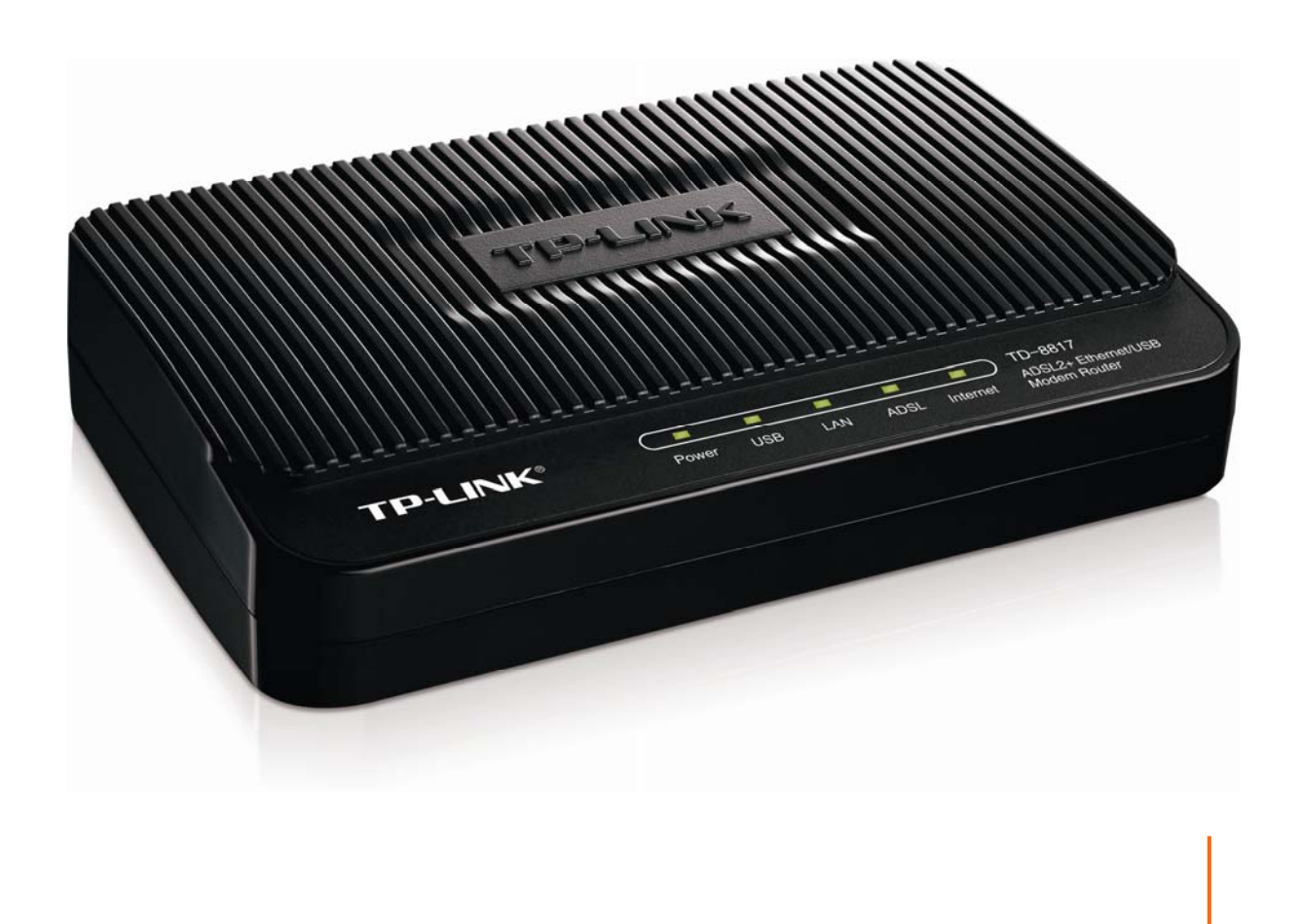

Rev: 3.0.0 1910010897

# **COPYRIGHT & TRADEMARKS**

Specifications are subject to change without notice. **TP-LINK**<sup>®</sup> is a registered trademark of TP-LINK TECHNOLOGIES CO., LTD. Other brands and product names are trademarks or registered trademarks of their respective holders.

No part of the specifications may be reproduced in any form or by any means or used to make any derivative such as translation, transformation, or adaptation without permission from TP-LINK TECHNOLOGIES CO., LTD. Copyright © 2013 TP-LINK TECHNOLOGIES CO., LTD. All rights reserved.

http://www.tp-link.com

# FCC STATEMENT

FC

This equipment has been tested and found to comply with the limits for a Class B digital device, pursuant to part 15 of the FCC Rules. These limits are designed to provide reasonable protection against harmful interference in a residential installation. This equipment generates, uses and can radiate radio frequency energy and, if not installed and used in accordance with the instructions, may cause harmful interference to radio communications. However, there is no guarantee that interference will not occur in a particular installation. If this equipment does cause harmful interference to radio or television reception, which can be determined by turning the equipment off and on, the user is encouraged to try to correct the interference by one or more of the following measures:

- Reorient or relocate the receiving antenna.
- Increase the separation between the equipment and receiver.
- Connect the equipment into an outlet on a circuit different from that to which the receiver is connected.
- Consult the dealer or an experienced radio/ TV technician for help.

This device complies with part 15 of the FCC Rules. Operation is subject to the following two conditions:

- 1) This device may not cause harmful interference.
- 2) This device must accept any interference received, including interference that may cause undesired operation.

Any changes or modifications not expressly approved by the party responsible for compliance could void the user's authority to operate the equipment.

# **CE Mark Warning**

CE

This is a class B product. In a domestic environment, this product may cause radio interference, in which case the user may be required to take adequate measures.

Продукт сертифіковано згідно с правилами системи УкрСЕПРО на відповідність вимогам нормативних документів та вимогам, що передбачені чинними законодавчими актами України.

EHE

# **Safety Information**

- When product has power button, the power button is one of the way to shut off the product; when there is no power button, the only way to completely shut off power is to disconnect the product or the power adapter from the power source.
- Don't disassemble the product, or make repairs yourself. You run the risk of electric shock and voiding the limited warranty. If you need service, please contact us.
- Avoid water and wet locations.

This product can be used in the following countries:

| AT | BG | BY | CA | CZ | DE | DK | EE |
|----|----|----|----|----|----|----|----|
| ES | FI | FR | GB | GR | HU | IE | IT |
| LT | LV | MT | NL | NO | PL | PT | RO |
| RU | SE | SK | TR | UA |    |    |    |

# **DECLARATION OF CONFORMITY**

For the following equipment:

Product Description: ADSL2+ Ethernet/USB Modem Router

Model No.: TD-8817

Trademark: TP-LINK

We declare under our own responsibility that the above products satisfy all the technical regulations applicable to the product within the scope of Council Directives: Directives 2004 / 108 / EC, Directives 2006 / 95 / EC, Directives 2011/65/EU

The above product is in conformity with the following standards or other normative documents:

EN 55022:2010 EN 55024:2010 EN 61000-3-2:2006+A1:2009+A2:2009 EN 61000-3-3:2008 EN 60950-1:2006+A11: 2009+A1:2010+A12:2011

The product carries the CE Mark

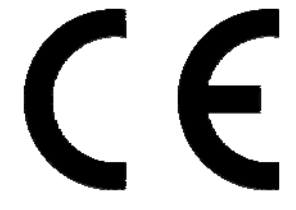

Person responsible for marking this declaration:

Yang Hongliang Product Manager of International Business

Date of issue: 2013

TP-LINK TECHNOLOGIES CO., LTD. Building 24 (floors 1, 3, 4, 5), and 28 (floors 1-4) Central Science and Technology Park, Shennan Rd, Nanshan, Shenzhen, China Download from Www.Somanuals.com. All Manuals Search And Download.

| Package          | Contents                       | 1        |
|------------------|--------------------------------|----------|
| Chapter 1        | . Introduction                 | 2        |
| 1.1 Pr           | oduct Overview                 | 2        |
| 1.2 Ma           | ain Features                   | 2        |
| 1.3 Co           | nventions                      |          |
| Chapter 2        | . Hardware Installation        | 4        |
| 2.1 Th           | e Front Panel                  |          |
| 2.2 Th           | e Back Panel                   |          |
| 2.3 Ins          | stallation Environment         | 5        |
| 2.4 Ha           | rdware Installation Procedures | 6        |
| Chapter 3        | Quick Installation Guide       |          |
| 3.1 TC           |                                | 8        |
| 3.2 115          | SB Configuration               | 0<br>۹   |
| 33 10            | ain                            |          |
|                  |                                |          |
| Chapter 4        |                                |          |
| 4.1 Sta          | IUS                            |          |
| 4.1.1            |                                |          |
| 4.1.2            | System Log                     |          |
| 4.1.3            | Statistics                     |          |
| 4.2 QL           |                                | 10       |
| 4.5 III<br>/ 3.1 | Internet                       | 10<br>18 |
| 4.3.2            | I AN                           |          |
| 1.0. <u>2</u>    | vanced Setun                   | 32       |
| 441              | Firewall                       |          |
| 4.4.2            | Routing                        |          |
| 4.4.3            | NAT                            |          |
| 4.4.4            | QoS                            |          |
| 4.4.5            | VLAN                           | 40       |
| 4.4.6            | ADSL                           | 42       |
| 4.5 Ac           | cess Management                |          |
| 4.5.1            | ACL                            | 43       |
| 4.5.2            | Filter                         | 44       |
| 4.5.3            | SNMP                           | 50       |
| 4.5.4            | UPnP                           | 50       |
| 4.5.5            | DDNS                           | 51       |

# CONTENTS

| 4.5.6    | CWMP                  | .52  |
|----------|-----------------------|------|
| 4.6 M    | aintenance            | 52   |
| 4.6.1    | Administration        | .53  |
| 4.6.2    | Time Zone             | . 53 |
| 4.6.3    | Firmware              | .55  |
| 4.6.4    | SysRestart            | . 57 |
| 4.6.5    | Diagnostics           | . 57 |
| 4.7 He   | elp                   | 57   |
| Appendix | A: Specifications     | 59   |
| Appendix | B: Configuring the PC | 60   |
| Appendix | C: Troubleshooting    | 64   |
| Appendix | D: Technical Support  | 67   |

# **Package Contents**

The following items should be found in your package:

- > One TD-8817 ADSL2+ Ethernet/USB Modem Router
- > One Power Adapter for TD-8817 ADSL2+ Ethernet/USB Modem Router
- Quick Installation Guide
- One RJ45 cable
- One USB cable
- Two RJ11 cables
- > One ADSL splitter
- > One Resource CD , including:
  - This User Guide
  - USB Driver
  - Other Helpful Information

# P Note:

Make sure that the package contains the above items. If any of the listed items are damaged or missing, please contact your distributor.

# Chapter 1. Introduction

Thank you for choosing the TD-8817 ADSL2+ Ethernet/USB Modem Router.

# **1.1 Product Overview**

The device is designed to provide a simple and cost-effective ADSL Internet connection for a private Ethernet network.

TD-8817 connects to an Ethernet LAN or computers via standard Ethernet ports. The ADSL connection is made using ordinary telephone line with standard connectors. Multiple workstations can be networked and connected to the Internet using a single Wide Area Network (WAN) interface and single global IP address. The advanced security enhancements, **IP/MAC Filter**, **Application Filter** and **URL Filter** can help to protect your network from potentially devastating intrusions by malicious agents from the outside of your network.

**Quick Start** of the Web-based Utility is supplied and friendly help messages are provided for the configuration. Network and Router management is done through the Web-based Utility which can be accessed through local Ethernet using any web browser.

# ADSL

TD-8817 supports full-rate ADSL2+ connectivity conforming to the ITU and ANSI specifications. In addition to the basic DMT physical layer functions, the ADSL2+ PHY supports dual latency ADSL2+ framing (fast and interleaved) and the I.432 ATM Physical Layer.

# 1.2 Main Features

- > 1 10/100M RJ-45 LAN ports (Auto MDI/MDIX), one RJ11 port, one USB 1.1 port.
- Downstream data rates up to 24Mbps, upstream data rates up to 3.5Mbps (With Annex M enabled).
- Supports long transfers, the max line length can reach to 6.5Km.
- > Supports remote configuration and management through SNMP and CWMP.
- Supports PPPoE, it allows connecting the Internet on demand and disconnecting from the Internet when idle.
- Quick response semi-conductive surge protection circuit, provides reliable ESD and surge-protect function.
- > High speed and asymmetrical data transmit mode, provides safe and exclusive bandwidth.
- > Supports All ADSL industrial standards.
- > Compatible with all mainstream DSLAM (CO).
- > Provides integrated access of Internet and route function which face to SOHO user.
- > Real-time Configuration and device monitoring.
- Supports Multiple PVC (Permanent Virtual Circuit).

- Built-in DHCP server.
- > Built-in firewall, supports IP/MAC filter, Application filter and URL filter.
- Supports Virtual Server, DMZ host and IP Address Mapping.
- Supports Dynamic DNS, UPnP and Static Routing.
- > Supports system log and flow Statistics.
- > Supports firmware upgrade and Web management.

# 1.3 Conventions

The Router or device mentioned in this User Guide stands for TD-8817 without any explanations. Parameters provided in the pictures are just references for setting up the product, which may differ from the actual situation.

# Chapter 2. Hardware Installation

# 2.1 The Front Panel

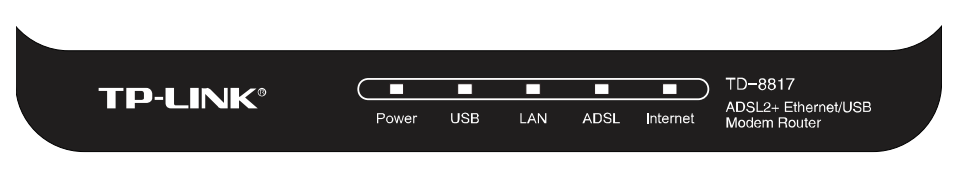

Figure 2-1

The LEDs are located on the front panel, they indicate the device's working status. For details, please refer to LED Explanation.

| Name     | Status | Indication                                                                                                    |  |  |  |
|----------|--------|----------------------------------------------------------------------------------------------------|--|--|--|
|          | On     | The modem router is powered on.                                                                                                    |  |  |  |
| Power    | Off    | The modem router is off. Please ensure that the power adapter is connected correctly.                                                   |  |  |  |
|          | On     | There is a device connected to this USB port.                                                                                           |  |  |  |
| USB      | Flash  | The modem router is sending or receiving data over this USB port.                                                                       |  |  |  |
|          | Off    | There is no device connected to this USB port.                                                                                          |  |  |  |
|          | On     | There is a device connected to this LAN port.                                                                                           |  |  |  |
| LAN      | Flash  | The modem router is sending or receiving data over this LAN port.                                                                       |  |  |  |
|          | Off    | There is no device connected to this LAN port.                                                                                          |  |  |  |
|          | On     | ADSL line is synchronized and ready to use.                                                                                             |  |  |  |
| ADSL     | Flash  | The ADSL negotiation is in progress.                                                                                                    |  |  |  |
|          | Off    | ADSL synchronization fails. Please refer to Note 1 for troubleshooting.                                                                 |  |  |  |
|          | On     | The network is available with a successful Internet connection.                                                                         |  |  |  |
| Internet | Flash  | There is data being transmitted or received via the Internet.                                                                           |  |  |  |
|          | Off    | There is no successful Internet connection or the modem router is operating in Bridge mode. Please refer to Note 2 for troubleshooting. |  |  |  |

### LED Explanation:

# Note:

- If the ADSL LED is off, please check your Internet connection first. Refer to <u>2.4 Hardware</u> <u>Installation Procedures</u> for more information about how to make Internet connection correctly. If you have already made a right connection, please contact your ISP to make sure if your Internet service is available now.
- 2. If the Internet LED is off, please check your ADSL LED first. If your ADSL LED is also off, please refer to **Note 1**. If your ADSL LED is GREEN ON, please check your Internet

configuration. You may need to check this part of information with your ISP and make sure everything have been input correctly. Refer to <u>4.1.1 Device Info</u> and <u>4.3.1 Internet</u> for more information.

# 2.2 The Back Panel

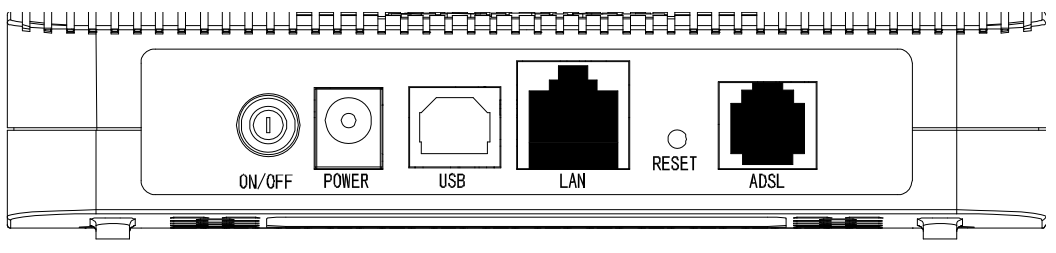

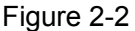

- > **ON/OFF**: The switch for the power.
- > **POWER**: The Power plug is where you will connect the power adapter.
- > **USB**: Connect with your computer's USB interface.
- LAN: Through the port, you can connect the modem router to your PC or the other Ethernet network devices.
- > **RESET**: There are two ways to reset the modem router's factory defaults.

**Method one:** With the modem router powered on, use a pin to press and hold the Reset button (about 5 seconds) until all LEDs are lit. And then release the button and wait for the modem router to reboot to its factory default settings.

**Method two:** Restore the default setting from "Maintenance-SysRestart" of the Router's Web-based Utility.

> ADSL: Through the port, you can connect the modem router with the telephone.

# 2.3 Installation Environment

- > The Product should not be located where it will be exposed to moisture or excessive heat.
- Place the modem router in a location where it can be connected to the various devices as well as to a power source.
- Make sure the cables and power cord are placed safely out of the way so they do not create a tripping hazard.
- > The modem router can be placed on a shelf or desktop.

Generally, TD-8817 is placed on a horizontal surface. The device also can be mounted on the wall as shown in Figure 2-3.

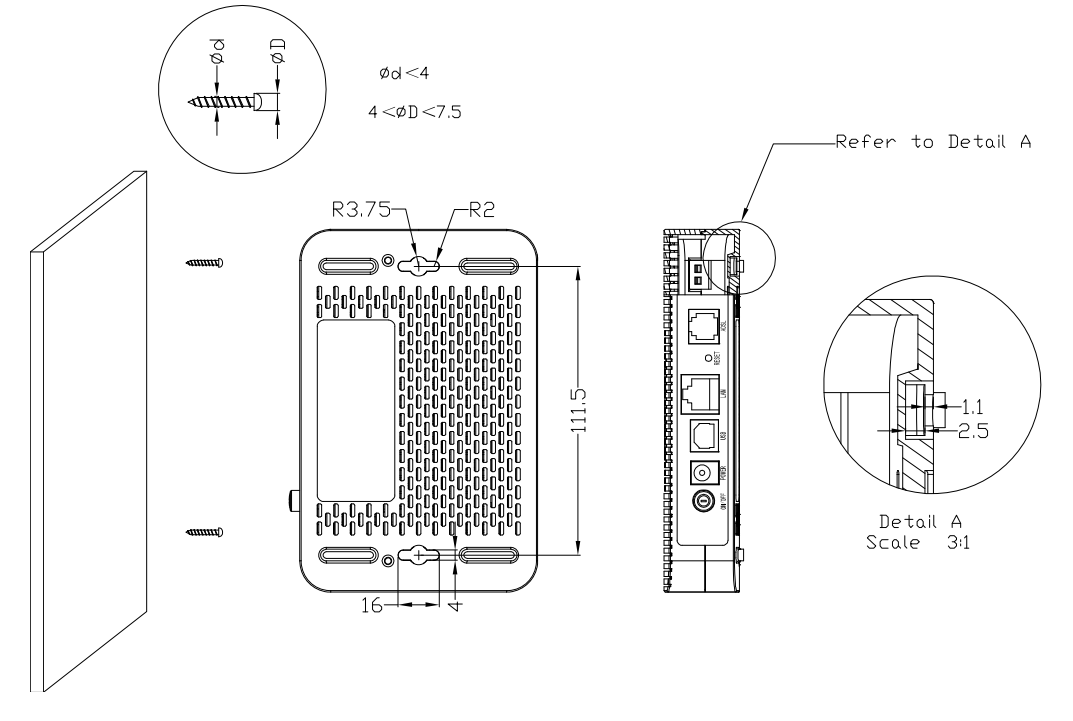

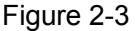

# Note:

The diameter of the screw, 4mm<D<7.5mm, and the distance of two screws is 111.5mm. The screw that project from the wall need around 4mm based, and the length of the screw need to be at least 20mm to withstand the weight of the product.

# 2.4 Hardware Installation Procedures

The procedure to install the modem router can be described in the following steps:

**First Step**: Connect the Modem port of Splitter with the ADSL port of the modem router by telephone line.

**Second Step**: Connect category 5 cable with RJ45 jacks to modem router's LAN port and your computer's NIC. Or connect USB cable to ADSL2+ Ethernet/USB Modem Router's USB port and your computer's USB interface. (When you connect your PC to the modem router through the USB port, please install the USB driver first. For the detailed operation please refer to <u>3.2 USB</u> <u>Configuration</u>.)

**Third Step**: Plug one end of the provided Power Adapter into the Power jack on the modem router and the other end to a standard electrical outlet.

Last Step: Check the line connection to see if everything is ready. Power up finally.

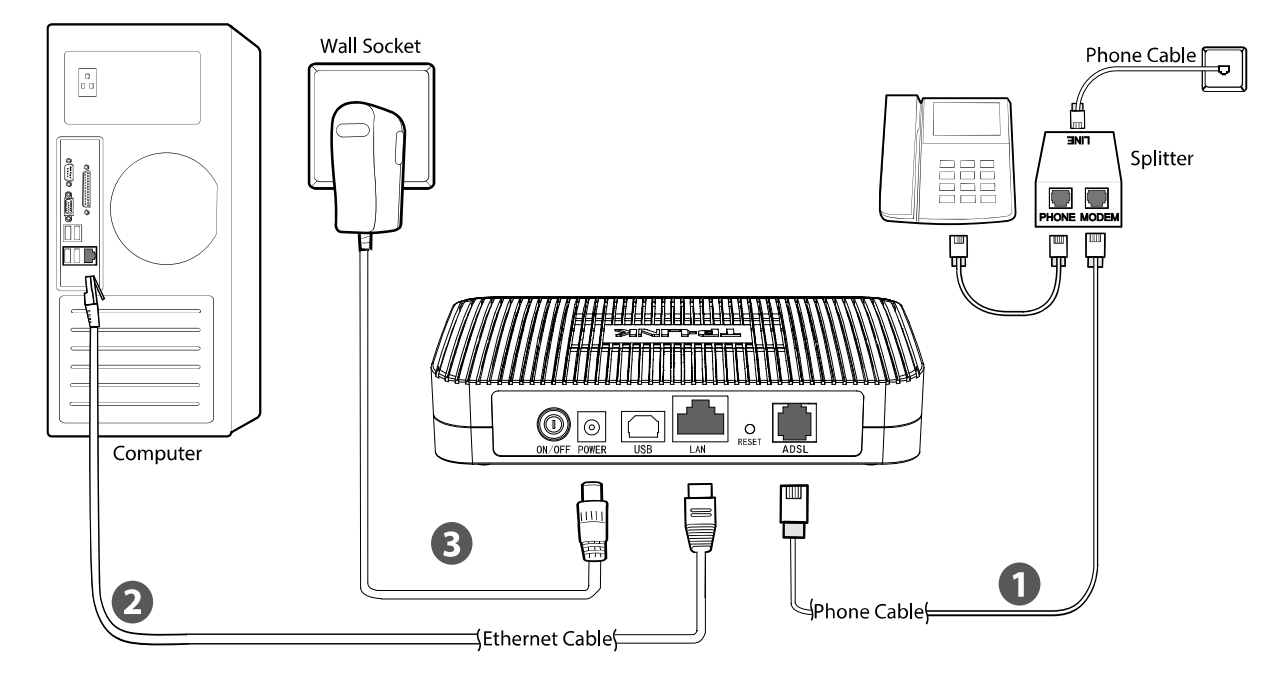

Figure 2-4

# Chapter 3. Quick Installation Guide

# 3.1 TCP/IP Configuration

The default IP address of the TD-8817 ADSL2+ Ethernet/USB Modem Router is 192.168.1.1. And the default Subnet Mask is 255.255.255.0. These values can be changed as you desire. In this guide, we use all the default values for description.

Connect the local PC to the LAN port of the modem router. And then you can configure the IP address for your PC in the following way.

- > Obtain an IP address automatically
  - Set up the TCP/IP Protocol in "Obtain an IP address automatically" mode on your PC. If you need instructions as to how to do this, please refer to <u>Appendix B: "Configuring the</u> <u>PC"</u>.
  - 2) Then the built-in DHCP server will assign IP address for the PC.

Now, you can run the Ping command in the command prompt to verify the network connection. Please click the **Start** menu on your desktop, select **run** tab, type **cmd or command** in the field and press **Enter**. Type **ping 192.168.1.1** on the next screen, and then press **Enter**.

If the result displayed is similar to the screen below, the connection between your PC and the modem router has been established.

Pinging 192.168.1.1 with 32 bytes of data: Reply from 192.168.1.1: bytes=32 time<1ms TTL=64 Reply from 192.168.1.1: bytes=32 time<1ms TTL=64 Reply from 192.168.1.1: bytes=32 time<1ms TTL=64 Reply from 192.168.1.1: bytes=32 time<1ms TTL=64 Ping statistics for 192.168.1.1: Packets: Sent = 4, Received = 4, Lost = 0 (0% loss), Approximate round trip times in milli-seconds: Minimum = 0ms, Maximum = 0ms, Average = 0ms

# Figure 3-1

If the result displayed is similar to the screen shown below, it means that your PC has not connected to the modem router.

```
Pinging 192.168.1.1 with 32 bytes of data:
Request timed out.
Request timed out.
Request timed out.
Request timed out.
Ping statistics for 192.168.1.1:
    Packets: Sent = 4, Received = 0, Lost = 4 (100% loss),
```

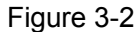

You can check it following the steps below:

### 1) Is the connection between your PC and the modem router correct?

The LEDs of LAN port which you link to the device and the LEDs on your PC's adapter should be lit.

### 2) Is the TCP/IP configuration for your PC correct?

If the modem router's IP address is 192.168.1.1, your PC's IP address must be within the range of 192.168.1.2 ~ 192.168.1.254.

# 3.2 USB Configuration

If you use the USB interface, First, you must install the USB's driver to the computer. You can obtain the drivers from the provided CD, or download from our website. (<u>http://www.tp-link.com</u>)

# **USB Drive installation procedures**

- Step 1: Please connect your PC to the modem router through the USB port at first, then insert the provided CD into your CD-ROM drive. The autorun.exe will automatically run and click Browse CD to read the files on the CD. Click the file TD-8817>USB Driver and select the USB driver type according to the operating system of your computer to start installation.
- Step 2: Soon, Figure 3-3 will display after a moment. Click Next to continue.

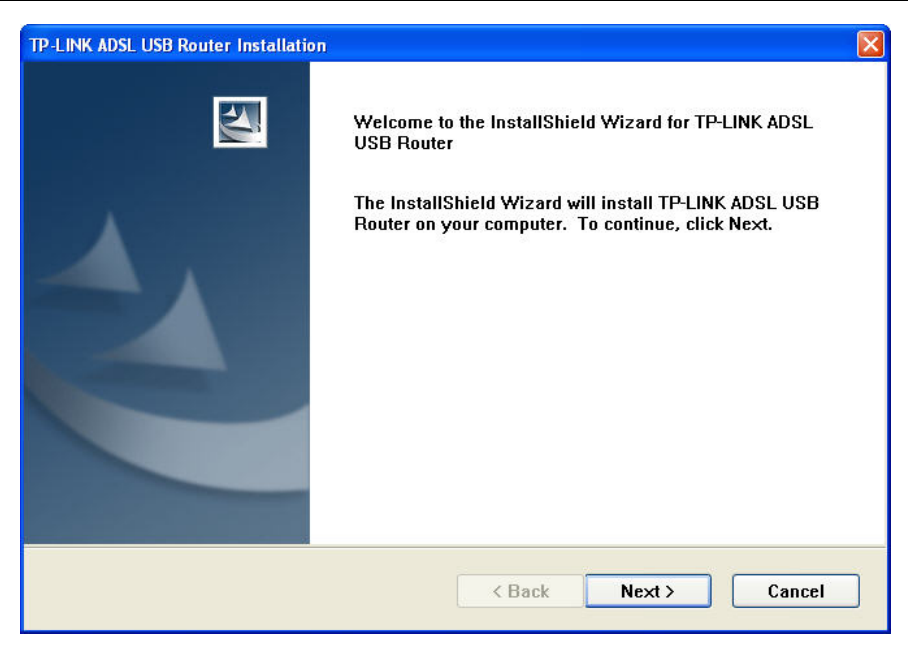

Figure 3-3

Step 3: You will see Figure 3-4 as follow, please wait a moment.

| TP-LINK ADSL USB Router Install | tion                                      | ×       |
|---------------------------------|-------------------------------------------|---------|
| Setup Status                    |                                           |         |
| TP-LINK ADSL USB Router         | is configuring your new software install  | ation.  |
| Installing                      | Question 🛛 🕅                              |         |
|                                 | Please plug in ADSL USB Router now Yes No | <u></u> |
| InstallShield                   |                                           |         |
|                                 |                                           | Cancel  |

Figure 3-4

Step 4: After that, you will see Figure 3-5. Click **Finish** to complete the installation.

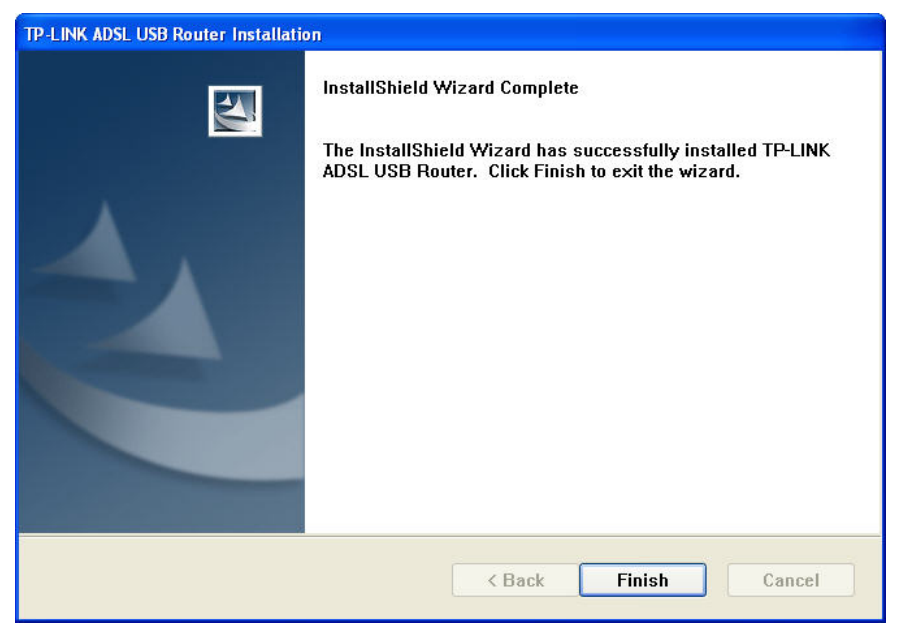

Figure 3-5

### P Note:

- 1) All of the above settings are under windows XP.
- 2) If you want to pull out the USB device you must disconnect the network of USB first.
- 3) In the Vista operating system, maybe the "Unknown Device" screen will pop up when you insert the USB cable of the Router to a computer, please just unplug the USB cable and try again.

# 3.3 Login

Once your host PC is properly configured, please proceed as follows to use the Web-based Utility: Start your web browser and type the private IP address of the Router in the URL field: **192.168.1.1**.

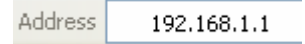

After that, you will see the screen shown below, enter the default User Name **admin** and the default Password **admin**, and then click **OK** to access to the **Quick Start** screen. You can follow the steps below to complete the Quick Setup.

| Connect to 192     | .168.1.1 🛛 🖓 🔀 |
|--------------------|----------------|
| R                  | GR .           |
| TD-8817            |                |
| <u>U</u> ser name: | 🖸 admin 🛛 🖌    |
| Password:          | ••••           |
|                    | <u> </u>       |
|                    | OK Cancel      |

Figure 3-6

Step 1: Select the Quick Start tab, then click RUN WIZARD, and you will see Figure 3-7. Click the NEXT button.

| Quick Start<br>The Wizard will guide you through these three quick steps. Begin by clicking on NE<br>Step 1. Choose your time zone<br>Step 2. Set your Internet connection<br>Step 3. Save settings of this ADSL Router | ee quick steps. Begin by clicking on NEXT.<br>ne<br>nection<br>ADSL Router<br>NEXT_EXIT<br>re 3-7<br>hen click the NEXT button. |   |                                                                                       |
|----------------------------------------------------------------------------------------------------|----------------------------------------------------------------------------------------------------|---|---------------------------------------------------------------------------------------|
| The Wizard will guide you through these three quick steps. Begin by clicking on NE<br>Step 1. Choose your time zone<br>Step 2. Set your Internet connection<br>Step 3. Save settings of this ADSL Router                | ee quick steps. Begin by clicking on NEXT.<br>ne<br>nection<br>ADSL Router<br>NEXT_EXIT<br>re 3-7<br>hen click the NEXT button. |   | Quick Start                                                                           |
| Step 1. Choose your time zone<br>Step 2. Set your Internet connection<br>Step 3. Save settings of this ADSL Router                                                                                                    | ne<br>hection<br>ADSL Router<br>NEXT_EXIT<br>e 3-7<br>hen click the <b>NEXT</b> button.                                         |   | The Wizard will guide you through these three quick steps. Begin by clicking on NEXT. |
| Step 2. Set your Internet connection<br>Step 3. Save settings of this ADSL Router                                                                                                    | NEXT EXIT<br>re 3-7<br>hen click the <b>NEXT</b> button.                                                                        |   | Step 1. Choose your time zone                                                         |
| Step 3. Save settings of this ADSL Router                                                                                                    | ADSL Router<br>NEXT EXIT<br>re 3-7<br>hen click the <b>NEXT</b> button.                                                         |   | Step 2. Set your Internet connection                                                  |
| NEX                                                                                                    | NEXT EXIT<br>re 3-7<br>hen click the <b>NEXT</b> button.                                                                        |   | Step 3. Save settings of this ADSL Router                                             |
| NEX                                                                                                    | NEXT EXIT<br>re 3-7<br>hen click the <b>NEXT</b> button.                                                                        |   |                                                                                       |
|                                                                                                    | e 3-7<br>hen click the <b>NEXT</b> button.                                                                                      |   | NEXTEXIT                                                                              |
| Figure 3-7                                                                                                    | hen click the <b>NEXT</b> button.                                                                                               |   | Figure 3-7                                                                            |
| Configure the time for the Router, and then click the <b>NEXT</b> button.                                                                                                    |                                                                                                    | : | Configure the time for the Router, and then click the <b>NEXT</b> button.             |
| Quick Start - Time Zone                                                                                                    |                                                                                                    |   | Guick Start - Time Zone                                                               |
| Select the appropriate time zone for your location and click <b>NEXT</b> to continue.                                                                                                    | cation and click <b>NEXT</b> to continue.                                                                                       |   | Select the appropriate time zone for your location and click <b>NEXT</b> to continue. |

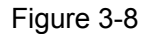

BACK NEXT EXIT

**Step 3:** Select the connection type to connect to the ISP (We select **PPPoE/PPPoA** mode for example here), and then click the **NEXT** button.

# Quick Start - ISP Connection Type

Select the Internet connection type to connect to your ISP. Click NEXT to continue.

| O Dynamic IP Address | Choose this option to obtain a IP address automatically from<br>your ISP.       |
|----------------------|---------------------------------------------------------------------------------|
| O Static IP Address  | Choose this option to set static IP information provided to you<br>by your ISP. |
| PPPoE/PPPoA          | Choose this option if your ISP uses PPPoE/PPPoA. (For most DSL users)           |
| 🔘 Bridge Mode        | Choose this option if your ISP uses Bridge Mode.                                |

BACK NEXT EXIT

- Figure 3-9
- Step 4: Configure the following options provided by your ISP: Username, Password, VPI, VCI and Connection Type. Then click NEXT.

| Quick Start - PPPoE/PPPoA         Enter the PPPoE/PPPoA information provided to you by your ISP. Click NEXT to continue.         Username:         Password:         VPI:       8         VPI:       8         VCI:       35         Connection Type:       PPPoE LLC |
|----------------------------------------------------------------------------------------------------|
| BACK NEXT EXIT                                                                                                    |
| Figure 3-10                                                                                                    |

Step 5: Click NEXT to finish the Quick Start.

| Quick Start Complete !!                                                                                                    |
|----------------------------------------------------------------------------------------------------|
| The Setup Wizard has completed. Click on <b>BACK</b> to modify changes or mistakes. Click <b>NEXT</b> to save the current settings. |
|                                                                                                    |
|                                                                                                    |
| BACK NEXT EXIT                                                                                                    |
| Figure 3-11                                                                                                    |

# Chapter 4. Software Configuration

This User Guide recommends using the "Quick Installation Guide" for first-time installation. For advanced users, if you want to know more about this device and make use of its functions adequately, maybe you will get help from this chapter to configure the advanced settings through the Web-based Utility.

After your successful login, you can configure and manage the device. There are main menus on the top of the Web-based Utility, submenus will be available after you click one of the main menus. On the center of the Web-based Utility, there are the detailed configurations or status information. To apply any settings you have altered on the page, please click the **SAVE** button.

# 4.1 Status

Choose "**Status**", you can see the next submenus: **Device Info**, **System Log** and **Statistics**. Click any of them, and you will be able to configure the corresponding function.

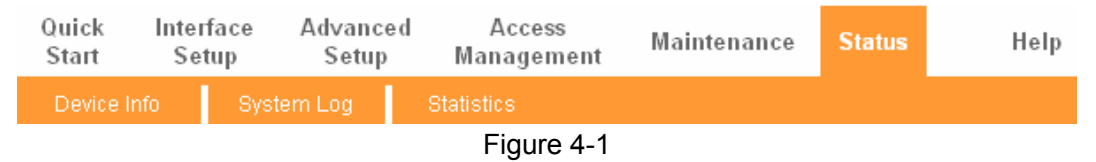

# 4.1.1 Device Info

Choose "**Status**  $\rightarrow$  **Device Info**" menu, and you will be able to view the device information, including LAN, WAN and ADSL. The information will vary depending on the settings of the Router configured on the Interface Setup screen.

|                    |                                                                                                    | TD-88      | 817 A                                                   | DSL2+                                                                                                    | Ethernet/                                             | /USB                           | Modem Ro    | outer Use     | r Guide |
|--------------------|----------------------------------------------------------------------------------------------------|------------|---------------------------------------------------------|----------------------------------------------------------------------------------------------------|-------------------------------------------------------|--------------------------------|-------------|---------------|---------|
| Status             | Quick<br>Start                                                                                                    | Inte<br>Se | rface<br>tup                                            | Advanced<br>Setup                                                                                                    | Acce<br>Manage                                        | ss<br>ment                     | Maintenance | Status        | Help    |
|                    | Devie                                                                                                    | ce Info    | Syste                                                   | m Log                                                                                                    |                                                       |                                |             |               |         |
|                    | _                                                                                                    |            |                                                         |                                                                                                    |                                                       |                                |             |               |         |
| Device Information |                                                                                                    |            |                                                         |                                                                                                    |                                                       |                                |             |               |         |
| Device mornation   |                                                                                                    | E:-        |                                                         |                                                                                                    | 4 120027 D-L 00                                       | 0.20                           |             |               |         |
|                    |                                                                                                    | E III      | MAC Addre                                               | ess : d8:5d:4c:1                                                                                                    | u 130627 Rei.05<br>00:00:01                           | 930                            |             |               |         |
| LAN                |                                                                                                    |            |                                                         |                                                                                                    |                                                       |                                |             |               |         |
|                    |                                                                                                    |            | IP Addre                                                | ess : 192.168.1                                                                                                    | .1                                                    |                                |             |               |         |
|                    |                                                                                                    |            | Subnet Ma                                               | isk : 255.255.2                                                                                                    | 55.0                                                  |                                |             |               |         |
|                    |                                                                                                    |            | DHCP Ser                                                | ver : Enabled                                                                                                    |                                                       |                                |             |               |         |
| WAN                |                                                                                                    |            |                                                         |                                                                                                    |                                                       |                                |             |               |         |
|                    | PVC                                                                                                    | VPI/VCI    | IP Addres                                               | s Sul                                                                                                    | onet G                                                | ateWay                         | DNS Server  | Encapsulation | Status  |
|                    | PVC0                                                                                                    | 1/32       | N/A                                                     | N                                                                                                    | /A                                                    | N/A                            | N/A         | Bridge        | Down    |
|                    | PVC1                                                                                                    | 0/33       | N/A                                                     | N                                                                                                    | /A                                                    | N/A                            | N/A         | Bridge        | Down    |
|                    | PVC2                                                                                                    | 0/35       | N/A                                                     | N                                                                                                    | /A                                                    | N/A                            | N/A         | Bridge        | Down    |
|                    | PVC3                                                                                                    | 0/100      | N/A                                                     | N                                                                                                    | A                                                     | N/A                            | N/A         | Bridge        | Down    |
|                    | PVC4                                                                                                    | 8/35       | 0.0.0.0                                                 | 0.0                                                                                                    | .0.0 (                                                | J.U.U.U                        | 0.0.0.0     | PPPOE         | Down    |
|                    | PVC5                                                                                                    | 0/40       | N/A                                                     | N                                                                                                    |                                                       | N/A                            | N/A         | Bridge        | Down    |
|                    | FVC0                                                                                                    | 0/30       | N/A                                                     |                                                                                                    |                                                       | IWA                            | DVA         | Dhuge         | Down    |
| ADSL -             | ADSL Firmware Version : FwVer:3.22.2.0_A60394 HwVer:T14.F7_12.0<br>Line State : Down<br>Modulation : N/A<br>Annex Mode : N/A |            |                                                         |                                                                                                    |                                                       |                                |             |               |         |
|                    |                                                                                                    | Li         | SNR Mar<br>ne Attenuat<br>Data R<br>Max R<br>POWI<br>Cl | Downstr           gin :         N/A           ion :         N/A           ate :         N/A           ate :         N/A           RC :         N/A | eam Upstrea<br>N/A<br>N/A<br>N/A<br>N/A<br>N/A<br>N/A | m<br>db<br>kbps<br>kbps<br>dbm |             |               |         |
|                    |                                                                                                    |            |                                                         |                                                                                                    |                                                       |                                |             |               |         |

Figure 4-2

# 4.1.2 System Log

Choose "**Status→System Log**" menu, and you will be able to query the logs of the Router.

|            | TD             | -8817                  | DSL2+                     | Ethernet/USE                      | 3 Modem     | Router | User Gui |
|------------|----------------|------------------------|---------------------------|-----------------------------------|-------------|--------|----------|
|            |                |                        |                           |                                   |             |        |          |
| Status     | Quick<br>Start | Interface<br>Setup     | Advanced<br>Setup         | Access<br>Management              | Maintenance | Status | Help     |
|            | Device In      | ifo Sys                | tem Log                   | Statistics                        |             |        |          |
| System Lon |                |                        |                           |                                   |             |        |          |
|            |                |                        |                           |                                   |             |        |          |
|            | 1/1/2000       | 0:0:5> MP<br>0:0:6> SN | OA Link Do<br>MP TRAP 3:  | own<br>link un                    |             | ^      |          |
|            | 1/1/2000       | 0:0:6> LA              | N promiscu                | ious mode <1>                     |             |        |          |
|            | 1/1/2000       | 0:0:6> La<br>0:0:6> SN | st erroric<br>MP TRAP 0:  | og repeat 1 Time<br>: cold start  | 5           |        |          |
|            | 1/1/2000       | 0:0:6> ma              | in: init c                | completed                         |             |        |          |
|            | 1/1/2000       | 0:0:6> NO              | jTimeTask                 | fail: wrong dom                   | ain name    |        |          |
|            | 1/1/2000       | 0:0:6> No              | DNS serve                 | er available<br>og renest 10 Tim  | eq          |        |          |
|            | 1/1/2000       | 0:0:6> ad              | jTimeTask                 | fail: no server                   | available   |        |          |
|            | 1/1/2000       | 0:0:6> ad<br>0:0:6> No | jtime task<br>DNS serve   | t pause 60 secon<br>er available  | ds          |        |          |
|            | 1/1/2000       | 0:0:6> ad              | jTimeTask                 | fail: wrong dom                   | ain name    |        |          |
|            | 1/1/2000       | 0:0:6> No<br>0:0:6> La | DNS serve<br>st errorlo   | er available<br>og repeat 10 Tim  | es          |        |          |
|            | 1/1/2000       | 0:0:6> ad              | jTimeTask                 | fail: no server                   | available   |        |          |
|            | 1/1/2000       | 0:0:6> ad<br>0:0:6> No | jtime task<br>DNS serve   | t pause 60 secon<br>er available  | ds          |        |          |
|            | 1/1/2000       | 0:0:6> ad              | jTimeTask                 | fail: wrong dom                   | ain name    |        |          |
|            | 1/1/2000       | 0:0:6> No<br>0:0:6> La | DNS serve<br>st errorlo   | er available<br>og repeat 10 Tim  | es          |        |          |
|            | 1/1/2000       | 0:0:6> ad              | jTimeTask                 | fail: no server                   | available   | -      |          |
|            | 1/1/2000       | 0:0:6> ad<br>0:0:37> n | jtime task<br>.etMakeChar | t pause 1 day<br>nnDial: err=-300 | 1           | ~      |          |
|            |                |                        |                           |                                   |             |        |          |
|            |                |                        | CLEAR L                   | OG SAVELOG                        |             |        |          |
|            |                |                        |                           |                                   |             |        |          |

Figure 4-3

The modem router can keep logs of all traffic. You can query the logs to find what happened to the modem router.

Click the **CLEAR LOG** button to clear the logs.

Click the **SAVE LOG** button to save the logs.

# 4.1.3 Statistics

Choose "**Status→Statistics**" menu, and you will be able to view the network traffic over Ethernet, and ADSL.

| Status             | Quick lı<br>Start | nterface<br>Setup | Advanced<br>Setup | Acce<br>Manage | ss<br>ment | Maintenance       | Status | Help  |
|--------------------|-------------------|-------------------|-------------------|----------------|------------|-------------------|--------|-------|
|                    | Device Info       | Syste             | em Log 🛛 🧲        | Statistics     |            |                   |        |       |
|                    |                   |                   |                   |                |            |                   |        |       |
| Traffic Statistics |                   |                   |                   |                |            |                   |        |       |
|                    |                   | Interface         | 💿 Ethernet 🔘      | ADSL           |            |                   |        |       |
|                    |                   |                   |                   |                |            |                   |        |       |
|                    | Tr                | ansmit Stati      | stics             |                |            | Receive Statisti  | cs     |       |
|                    | Transmit Fra      | mes               |                   | 382            | Receive    | Frames            |        | 372   |
|                    | Transmit Mul      | ticast Frames     |                   | 91             | Receive    | Multicast Frames  |        | 128   |
|                    | Transmit tota     | al Bytes          |                   | 367052         | Receive    | total Bytes       |        | 53706 |
|                    | Transmit Coll     | lision            |                   | 0              | Receive    | CRC Errors        |        | 0     |
|                    | Transmit Erro     | or Frames         |                   | 0              | Receive    | Under-size Frames |        | 0     |
|                    |                   |                   |                   |                |            |                   |        |       |
|                    |                   |                   |                   |                |            |                   |        |       |
|                    |                   |                   | REFRESH           |                |            |                   |        |       |
|                    |                   |                   |                   |                |            |                   |        |       |

Figure 4-4

- Interface: You can select Ethernet and ADSL to view the corresponding network traffic over different ports.
- Select **Ethernet**, and you will see the statistics table as below.

| Interface : 💿 Ethernet    | 🔿 ADSL |                           |       |
|---------------------------|--------|---------------------------|-------|
| Transmit Statistics       |        | Receive Statistics        |       |
| Transmit Frames           | 382    | Receive Frames            | 372   |
| Transmit Multicast Frames | 91     | Receive Multicast Frames  | 128   |
| Transmit total Bytes      | 367052 | Receive total Bytes       | 53706 |
| Transmit Collision        | 0      | Receive CRC Errors        | 0     |
| Transmit Error Frames     | 0      | Receive Under-size Frames | 0     |

### **Statistics Table:**

|            | Transmit Frames           | The frames transmitted over the Ethernet port.                                |  |  |  |
|------------|---------------------------|-------------------------------------------------------------------------------|--|--|--|
|            | Transmit Multicast Frames | The multicast frames transmitted over the Ethernet port.                      |  |  |  |
| Transmit   | Transmit total Bytes      | The total bytes transmitted over the Ethernet port.                           |  |  |  |
| Statistics | Transmit Collision        | The collision occurred over the Ethernet port when data is being transmitted. |  |  |  |
|            | Transmit Error Frames     | The error frames over the Ethernet port when data is being transmitted.       |  |  |  |
|            | Receive Frames            | The frames received over the Ethernet port.                                   |  |  |  |
|            | Receive Multicast Frames  | The multicast frames received over the Ethernet port.                         |  |  |  |
| Receive    | Receive total Bytes       | The total bytes received over the Ethernet port.                              |  |  |  |
| Statistics | Receive CRC Errors        | The CRC errors occurred over the Ethernet port when data is being received.   |  |  |  |
|            | Receive Under-size Frames | The Under-size frames received over the Ethernet port.                        |  |  |  |

> Select **ADSL**, and you will see the statistics table as below.

| Interface : O Ethernet ③ ADSL |   |                            |   |  |
|-------------------------------|---|----------------------------|---|--|
| Transmit Statistics           |   | Receive Statistics         |   |  |
| Transmit total PDUs           | 0 | Receive total PDUs         | 0 |  |
| Transmit total Error Counts   | 0 | Bosoivo total Error Counts | 0 |  |

٦

### Statistics Table:

Г

| Transmit<br>Statistics | Transmit total PDUs         | The total PDUs transmitted over the ADSL port.                               |
|------------------------|-----------------------------|------------------------------------------------------------------------------|
|                        | Transmit total Error Counts | The total errors occurred over the ADSL port when data is being transmitted. |
| Receive<br>Statistics  | Receive total PDUs          | The total PDUs transmitted over the ADSL port.                               |
|                        | Receive total Error Counts  | The total errors occurred over the ADSL port when data is being received.    |

# 4.2 Quick Start

Please refer to **<u>3.3 Login</u>**.

# 4.3 Interface Setup

Choose "Interface Setup", you can see the next submenus: Internet and LAN.

| Quick<br>Start | In | terface<br>Setup | Advanced<br>Setup | Access<br>Management | Maintenance | Status | Help |
|----------------|----|------------------|-------------------|----------------------|-------------|--------|------|
| Internet       |    | LAN              |                   |                      |             |        |      |
|                |    |                  |                   | Figure 4 F           |             |        |      |

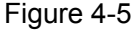

Click any of them, and you will be able to configure the corresponding function.

# 4.3.1 Internet

Choose "Interface Setup→Internet" menu, you can configure the parameters for WAN ports in the next screen (shown in Figure 4-6).

|                    | TD-8817                        | ADSL2+ E                      | tnernet/USB                | Modem Rou     | ter User | Guide |
|--------------------|--------------------------------|-------------------------------|----------------------------|---------------|----------|-------|
| Interface          | Quick Interface<br>Start Setup | Advanced<br>Setup             | Access<br>Management       | Maintenance   | Status   | Help  |
|                    |                                |                               |                            |               |          |       |
|                    |                                |                               |                            |               |          |       |
| ATM VC             |                                |                               |                            |               |          |       |
|                    | Virtual Circuit :              | PVC0                          | PVCs Summary               |               |          |       |
|                    | Status                         | Activated                     | Deactivated                |               |          |       |
|                    | VPI :                          | 1 (rang                       | ge: 0~255)                 |               |          |       |
|                    | VCI :                          | 32 (rang                      | ge: 1~65535)               |               |          |       |
| QoS                |                                |                               |                            |               |          |       |
|                    | ATM QoS :                      | UBR 🔽                         |                            |               |          |       |
|                    | PCR :                          | 0 cells                       | s/second                   |               |          |       |
|                    | SCR :                          | 0 cells                       | s/second                   |               |          |       |
|                    | MBS :                          | 0 cells                       | 3                          |               |          |       |
| IPv4/IPv6          |                                |                               |                            |               |          |       |
|                    | ID Version                     |                               |                            |               |          |       |
|                    | IP Version :                   |                               | 4/IPv6 UPv6                |               |          |       |
| Encapsulation      |                                |                               |                            |               |          |       |
|                    | ISP :                          | O Dynamic IP                  | Address                    |               |          |       |
|                    |                                | O Static IP A                 | ddress                     |               |          |       |
|                    |                                |                               | PoE                        |               |          |       |
|                    |                                | O Bridge Mod                  | e                          |               |          |       |
| PPPoE/PPPoA        |                                |                               |                            |               |          |       |
|                    | Seniconamo                     |                               |                            |               |          |       |
|                    |                                |                               |                            |               |          |       |
|                    | Daceword :                     |                               |                            |               |          |       |
|                    | Encapsulation :                |                               |                            |               |          |       |
|                    | Bridge Interface               |                               | Deactivated                |               |          |       |
| Connection Setting |                                | <ul> <li>Activated</li> </ul> | Deactivated                |               |          |       |
| Ŭ                  | Connection :                   | Always On                     | (Recommended)              |               |          |       |
|                    |                                | Connect Or                    | n-Demand (Close if idle fo | or 0 minutes) |          |       |
|                    |                                | Connect Ma                    | anually                    |               |          |       |
|                    | TCP MSS Option :               | TCP MSS(defau                 | ılt:1400) 1400 bytes       | 1             |          |       |
| IP Common Options  |                                | , ,                           | · /                        |               |          |       |
|                    | Default Route :                | 💿 Yes 🔘 No                    |                            |               |          |       |
| IPv4 Address       |                                |                               |                            |               |          |       |
|                    | Get IP Address :               | 🔘 Static 💿 🛛                  | ynamic                     |               |          |       |
|                    | Static IP Address :            | 0.0.0.0                       |                            |               |          |       |
|                    | IP Subnet Mask :               | 0.0.0.0                       |                            |               |          |       |
|                    | Gateway :                      | 0.0.0.0                       |                            |               |          |       |
|                    | TCP MTU Option :               | TCP MTU(defau                 | lt:1480) 1480 bytes        |               |          |       |
|                    | NAT :                          | Enable 🔽                      |                            |               |          |       |
|                    | Dynamic Route :                | RIP2-B                        | Direction : Both           | ~             |          |       |
|                    | Multicast :                    | IGMP v2                       |                            |               |          |       |
| Dual Stack Lite    |                                |                               |                            |               |          |       |
|                    | Enable :                       | O Enable 💿                    | Disable                    |               |          |       |
|                    |                                |                               |                            |               |          |       |
|                    |                                |                               | ETE                        |               |          |       |
|                    |                                |                               |                            |               |          |       |

# Figure 4-6

ATM VC: ATM settings are used to connect to your ISP. Your ISP provides VPI (Virtual Path Identifier), VCI (Virtual Channel Identifier) settings to you. In this Device, you can totally setup 8 VCs on different encapsulations, if you apply 8 different virtual circuits from your ISP. You need to activate the VC to take effect. For PVCs management, you can use ATM QoS to setup each PVC traffic line's priority.

- Virtual Circuit: Select the VC number you want to setup, PVC0~PVC7.
- Status: If you want to use a designed VC, you should activate it.
- **VPI:** Identifies the virtual path between endpoints in an ATM network. The valid range is from 0 to 255. Please input the value provided by your ISP.
- VCI: Identifies the virtual channel endpoints in an ATM network. The valid range is from 32 to 65535 (1 to 31 is reserved for well-known protocols). Please input the value provided by your ISP.
- **PVCs Summary:** Click the button, you can view the summary information about the PVCs.
- QoS: Select the Quality of Service types for this Virtual Circuit, including CBR (Constant Bit Rate), UBR (Unspecified Bit Rate) and VBR (Variable Bit Rate). These QoS types are all controlled by the parameters specified below, including PCR (Peak Cell Rate), SCR (Sustained Cell Rate) and MBS (Maximum Burst Size), please configure them according your needs.

# 4.3.1.1. IPv4

There are two IP versions: IPv4 and IPv6. If you select IPv4 as IP version, please follow the configuration below to configure the parameters for WAN ports.

Encapsulation: There are four connection types: Dynamic IP Address, Static IP Address, PPPoA/PPPoE and Bridge Mode. Please choose the designed type that you want to use. After that, you should follow the configuration below to proceed.

# 1. Dynamic IP Address

Select this option if your ISP provides you an IP address automatically. This option is typically used for Cable services. Please enter the Dynamic IP information accordingly.

| TD-8817 ADSL2+ Ethernet/USB Modem Router User Gu | ide |
|--------------------------------------------------|-----|
|--------------------------------------------------|-----|

| IPv4/IPv6         |                                                   |
|-------------------|---------------------------------------------------|
|                   | IP Version :      IPv4      IPv4/IPv6      IPv6   |
| Encapsulation     |                                                   |
|                   | ISP: 💿 Dynamic IP Address                         |
|                   | O Static IP Address                               |
|                   |                                                   |
|                   | O Bridge Mode                                     |
| Dynamic IP        |                                                   |
| IP Common Options |                                                   |
|                   | Encapsulation 1483 Bridged IP LLC                 |
|                   | Bridge Interface : Activated () Deactivated       |
|                   |                                                   |
|                   | TCP MTU Option : TCP MTU(default:1500) 1500 bytes |
| IPv4 Address      |                                                   |
|                   | NAT Enable                                        |
|                   | Dynamic Route : RIP2-B 💟 Direction : Both         |
|                   |                                                   |
| Dual Stook Lite   |                                                   |
|                   | Enable : 🔘 Enable 🖲 Disable                       |

Figure 4-7

- Encapsulation: Select the encapsulation mode for the Dynamic IP Address, you can leave it default.
- **Bridge Interface:** Activate the option, the modem router can also work in Bridge mode.
- Default Route: If enable this function, the current PVC will be considered as the default gateway to Internet from this device.
- **TCP MTU Option:** Enter the TCP MTU as your desire. The default value is 1500.
- > **IPv4 Address:** If you select IPv4 as IP version, you should configure the following.
- NAT: Select this option to Enable/Disable the NAT (Network Address Translation) function for this VC. The NAT function can be activated or deactivated per PVC basis.
- Dynamic Route: Select this option to specify the RIP (Routing Information protocol) version for WAN interface, including RIP1, RIP2-B and RIP2-M. RIP2-B and RIP2-M are both sent in RIP2 format, the difference is that RIP2-M using Multicast, while RIP2-B using Broadcast format.
- Direction: Select this option to specify the RIP direction. None is for disabling the RIP function. Both means the ADSL modem router will periodically send routing information and accept routing information, and then incorporate them into routing table. IN only means the ADSL modem router will only accept but will not send RIP packet. OUT only means the ADSL modem router will only send but will not accept RIP packet.
- Multicast: Select IGMP version, or disable the function. IGMP (Internet Group Multicast Protocol) is a session-layer protocol used to establish membership in a multicast group. The ADSL ATU-R supports IGMP version 1 (IGMP v1), IGMP version 2 (IGMP v2) and IGMP version 3 (IGMP v3). Select "Disabled" to disable it.
- Dual Stack Lite: Enable the Dual Stack Lite (D-S Lite) function if you need. It is disabled by default.

### 2. Static IP Address

Select this option if your ISP provides static IP information for you. You should set static IP address, IP Subnet Mask, and Gateway address in the screen below (shown in Figure 4-12).

| IPv4/IPv6         |                                                 |
|-------------------|-------------------------------------------------|
|                   | IP Version :      IPv4      IPv4/IPv6      IPv6 |
| Encapsulation     |                                                 |
|                   | ISP: O Dynamic IP Address                       |
|                   | <ul> <li>Static IP Address</li> </ul>           |
|                   |                                                 |
|                   | O Bridge Mode                                   |
| Static IP         |                                                 |
| IP Common Options |                                                 |
|                   | Encapsulation 1483 Bridged IPTLC                |
|                   |                                                 |
|                   |                                                 |
|                   |                                                 |
|                   | pytes                                           |
| IPv4 Options      |                                                 |
|                   | Static IP Address : 0.0.0.0                     |
|                   | IP Subnet Mask : 0.0.0.0                        |
|                   | Gateway : 0.0.0.0                               |
|                   | NAT : Enable                                    |
|                   | Dynamic Route : RIP2-B 🔽 Direction : Both 🔽     |
|                   | Multicast : IGMP v2                             |
| Dual Stack Lite   |                                                 |
| Dual Stack Life   |                                                 |
|                   | Enable : 🔘 Enable 💿 Disable                     |
|                   |                                                 |

Figure 4-8

### P Note:

Each IP address entered in the fields must be in the appropriate IP form, which is four IP octets separated by a dot (x.x.x.x), such as 192.168.1.100. The modem router will not accept the IP address if it is not in this format.

### 3. PPPoA/PPPoE

Select this option if your ISP requires you to use a PPPoE connection. This option is typically used for DSL services. Select Dynamic PPPoE to obtain an IP address automatically for your PPPoE connection. Select Static PPPoE to use a static IP address for your PPPoE connection. Please enter the information accordingly.

| IPv4/IPv6           |                                                   |
|---------------------|---------------------------------------------------|
| IP Version :        |                                                   |
| Encansulation       |                                                   |
|                     |                                                   |
| ISF.                | O Dynamic IP Address                              |
|                     | ○ Static IP Address                               |
|                     | • PPPoA/PPPoE                                     |
|                     | O Bridge Mode                                     |
| PPPoE/PPPoA         |                                                   |
| Servicename :       |                                                   |
| Username :          |                                                   |
| Password :          |                                                   |
| Encapsulation :     | PPPoE LLC                                         |
| Bridge Interface :  | O Activated  O Deactivated                        |
| Connection Setting  |                                                   |
| Connection :        | <ul> <li>Always On (Recommended)</li> </ul>       |
|                     | O Connect On-Demand (Close if idle for 0 minutes) |
|                     | O Connect Manually                                |
| TCP MSS Option :    | TCP MSS(default:1400) 1400 bytes                  |
| IP Common Options   |                                                   |
| Default Route :     | Yes ○ No     No                                   |
| IPv4 Address        |                                                   |
| Get IP Address :    | O Static 💿 Dynamic                                |
| Static IP Address : | 0.0.0.0                                           |
| IP Subnet Mask :    | 0.0.0.0                                           |
| Gateway :           | 0.0.0.0                                           |
| TCP MTU Option :    | TCP MTU(default:1480) 1480 bytes                  |
| NAT :               | Enable 🔽                                          |
| Dynamic Route :     | RIP2-B Direction : Both                           |
| Multicast :         | IGMP v2                                           |
| Dual Stack Lite     |                                                   |
| Enable :            | O Enable 💿 Disable                                |

Figure 4-9

- > Service name: Specify a name for the PPPoA/PPPoE connection for recognition.
- Username: Enter your username for your PPPoA/PPPoE connection to identify and verify your account to the ISP.
- > **Password:** Enter your password for your PPPoA/PPPoE connection.
- Encapsulation: For both PPPoA/PPPoE connection, you need to specify the type of Multiplexing, either LLC or VC Mux.
- > Bridge Interface: Activate the option, the modem router can also work in Bridge mode.
- Connection: For PPPoA/PPPoE connection, you can select Always on or Connect on-Demand or Connect Manually. Connect on demand is dependent on the traffic. If there is no traffic (or Idle) for a pre-specified period of time), the connection will tear down automatically. And once there is traffic send or receive, the connection will be automatically on.
- Default Route: You should select Yes to configure the PVC as the default gateway to Internet from this device.
- Static/Dynamic IP Address: For PPPoA/PPPoE connection, you need to specify the public IP address for this ADSL modem router. The IP address can be either dynamically (via DHCP)

or given by your ISP. For Static IP, you need to specify the IP address, Subnet Mask and Gateway IP address.

Dual Stack Lite: Enable the Dual Stack Lite (D-S Lite) function if you need. It is disabled by default.

### 4. Bridge Mode

If you select this type of connection, the modem router can be configured to act as a bridging device between your LAN and your ISP. Bridges are devices that enable two or more networks to communicate as if they are two segments of the same physical LAN.

Dual Stack Lite: Enable the Dual Stack Lite (D-S Lite) function if you need. It is disabled by default.

| IPv4/IPv6       |                                     |  |
|-----------------|-------------------------------------|--|
|                 |                                     |  |
|                 |                                     |  |
| Encapsulation   |                                     |  |
|                 | ISP: 🔘 Dynamic IP Address           |  |
|                 | Static IP Address                   |  |
|                 | ○ PPP₀A/PPP₀E                       |  |
|                 | OBridge Mode                        |  |
| Dual Stack Lite |                                     |  |
|                 | Enable : O Enable 💿 Disable         |  |
| Bridge Mode     |                                     |  |
|                 | Encapsulation : 1483 Bridged IP LLC |  |
|                 | Figure 4-10                         |  |

### P Note:

After you finish the Internet configuration, please click SAVE to make the settings take effect.

# 4.3.1.2. IPv6

There are two IP versions: IPv4 and IPv6. If you select IPv6 as IP version, please follow the configuration below to configure the parameters for WAN ports.

Encapsulation: There are four connection types: Dynamic IP Address, Static IP Address, PPPoA/PPPoE and Bridge Mode. Please choose the designed type that you want to use. After that, you should follow the configuration below to proceed.

### 1. Dynamic IP Address

Select this option if your ISP provides you an IP address automatically. This option is typically used for Cable services. Please enter the Dynamic IP information accordingly.

| IPv4/IPv6         |                                                   |
|-------------------|---------------------------------------------------|
|                   | IP Version : O IPv4 O IPv4/IPv6 O IPv6            |
| Encapsulation     |                                                   |
|                   | ISP : 💿 Dynamic IP Address                        |
|                   | O Static IP Address                               |
|                   | O PPPoA/PPPoE                                     |
|                   | O Bridge Mode                                     |
| Dynamic IP        |                                                   |
| IP Common Options |                                                   |
|                   | Enconculation : 1/92 Bridged IB LL C              |
|                   |                                                   |
|                   | Default Baste : O Activated O Deactivated         |
|                   |                                                   |
|                   | TCP MTU Option : TCP MTU(default:1500) 1500 bytes |
| IPv6 Address      |                                                   |
|                   | IPv6 Message Fetch Type : Dynamic Mode            |
|                   | DHCP IPv6 Enable : 🔘 DHCP 💿 SLAAC                 |
|                   | DHCP PD Enable : 🔘 Enable 📀 Disable               |
|                   | MLD Proxy : 🔿 Enable 📀 Disable                    |
| Dual Stack Lite   |                                                   |
|                   | Fnable : O Enable 💿 Disable                       |
|                   |                                                   |

Figure 4-11

- > **IP Common Option:** Configure the IP common option here.
- Encapsulation: Select the encapsulation mode for the Dynamic IP Address, you can leave it default.
- **Bridge Interface:** Activate the option, the modem router can also work in Bridge mode.
- Default Route: If enable this function, the current PVC will be considered as the default gateway to Internet from this device.
- > TCP MTU Option: Enter the TCP MTU as your desire. The default value is 1500.
- DHCP IPv6: There are two types of assignation for IPv6 address: DHCP (Dynamic Host Configuration Protocol) Server and SLAAC (Stateless address auto-configuration). Select your assignation type accordingly.
- DHCP PD: The DHCP PD (Prefix Delegation) function is disabled by default. If you want to enable the function, please click Enable.
- MLD Proxy: The MLD (Multicast Listener Discovery Protocol) Proxy function is disabled by default. If you want to enable the function, please click Enable.
- Dual Stack Lite: Enable the Dual Stack Lite (D-S Lite) function if you need. It is disabled by default.

### 2. Static IP Address

Select this option if your ISP provides static IP information for you. You should set static IP address, IP Default Gateway and DNS Server address in the screen below (shown in Figure 4-12).

| IPv4/IPv6         |                              |                                              |  |  |  |  |  |  |
|-------------------|------------------------------|----------------------------------------------|--|--|--|--|--|--|
|                   | IP Version :                 | IP Version : O IPv4 O IPv4/IPv6 💿 IPv6       |  |  |  |  |  |  |
| Encapsulation     |                              |                                              |  |  |  |  |  |  |
|                   | ISP :                        | ISP: O Dynamic IP Address                    |  |  |  |  |  |  |
|                   |                              | Static IP Address                            |  |  |  |  |  |  |
|                   |                              |                                              |  |  |  |  |  |  |
|                   |                              | O Bridge Mode                                |  |  |  |  |  |  |
| Static IP         |                              |                                              |  |  |  |  |  |  |
| IP Common Options |                              |                                              |  |  |  |  |  |  |
|                   | Encapsulation :              | 1483 Bridged IP LLC                          |  |  |  |  |  |  |
|                   | Bridge Interface :           | 3ridge Interface : O Activated O Deactivated |  |  |  |  |  |  |
|                   | Default Route : () Yes () No |                                              |  |  |  |  |  |  |
|                   | TCP MTU Option :             | tion : TCP MTU(default:1500) 1500 bytes      |  |  |  |  |  |  |
| IPv6 Options      |                              |                                              |  |  |  |  |  |  |
|                   | IPv6 Message Fetch Type :    | Static Mode                                  |  |  |  |  |  |  |
|                   | IPv6 Address :               | / 0                                          |  |  |  |  |  |  |
|                   | IPv6 Default Getway :        |                                              |  |  |  |  |  |  |
|                   | IPv6 DNS Server1 :           |                                              |  |  |  |  |  |  |
|                   | IPv6 DNS Server2 :           |                                              |  |  |  |  |  |  |
|                   | MLD Proxy :                  | ○ Enable 	 Disable                           |  |  |  |  |  |  |
| Dual Stack Lite   |                              |                                              |  |  |  |  |  |  |
|                   | Enable : 🔘 Enable 💿 Disable  |                                              |  |  |  |  |  |  |

Figure 4-12

### P Note:

Each IP address entered in the fields must be in the appropriate IPv6 form, which is eight IP octets separated by a colon (x:x:x:x:x:x). The modem router will not accept the IP address if it is not in this format.

### 3. PPPoA/PPPoE

Select this option if your ISP requires you to use a PPPoE connection. This option is typically used for DSL services. Select Dynamic PPPoE to obtain an IP address automatically for your PPPoE connection. Select Static PPPoE to use a static IP address for your PPPoE connection. Please enter the information accordingly.

| IPv4/IPv6          |                    |                                                 |  |  |  |  |
|--------------------|--------------------|-------------------------------------------------|--|--|--|--|
|                    | IP Version :       |                                                 |  |  |  |  |
| Encapsulation      |                    |                                                 |  |  |  |  |
|                    |                    |                                                 |  |  |  |  |
|                    | 101 .              | O Dertis ID Address                             |  |  |  |  |
|                    |                    | Static IP Address                               |  |  |  |  |
|                    |                    |                                                 |  |  |  |  |
|                    |                    | O Bridge Mode                                   |  |  |  |  |
| PPPoE/PPPoA        |                    |                                                 |  |  |  |  |
|                    | Servicename :      |                                                 |  |  |  |  |
|                    | Username :         |                                                 |  |  |  |  |
|                    | Password :         |                                                 |  |  |  |  |
|                    | Encapsulation :    | PPPoE LLC                                       |  |  |  |  |
|                    | Bridge Interface : | O Activated  O Deactivated                      |  |  |  |  |
| Connection Setting |                    |                                                 |  |  |  |  |
|                    | Connection :       | Always On (Recommended)                         |  |  |  |  |
|                    |                    | Connect On-Demand (Close if idle for 0 minutes) |  |  |  |  |
|                    |                    | O Connect Manually                              |  |  |  |  |
|                    | TCP MSS Option :   | TCP MSS(default:1400) 1400 bytes                |  |  |  |  |
| IP Common Options  |                    |                                                 |  |  |  |  |
|                    | Default Route :    | Yes ○ No     No                                 |  |  |  |  |
| IPv6 Address       |                    |                                                 |  |  |  |  |
|                    | DHCP IPv6 Enable : | O DHCP 💿 SLAAC                                  |  |  |  |  |
|                    | DHCP PD Enable :   | 🔘 Enable 💿 Disable                              |  |  |  |  |
|                    | MLD Proxy :        | 🔘 Enable 💿 Disable                              |  |  |  |  |
| Dual Stack Lite    |                    |                                                 |  |  |  |  |
| Dual Study Lite    |                    |                                                 |  |  |  |  |
|                    | Enable :           | 💛 Enable 🔍 Disable                              |  |  |  |  |

Figure 4-13

- Service name: Specify a name for the PPPoA/PPPoE connection for recognition.
- Username: Enter your username for your PPPoA/PPPoE connection to identify and verify your account to the ISP.
- > **Password:** Enter your password for your PPPoA/PPPoE connection.
- Encapsulation: For both PPPoA/PPPoE connection, you need to specify the type of Multiplexing, either LLC or VC Mux.
- > Bridge Interface: Activate the option, the modem router can also work in Bridge mode.
- Connection: For PPPoA/PPPoE connection, you can select Always on or Connect on-Demand or Connect Manually. Connect on demand is dependent on the traffic. If there is no traffic (or Idle) for a pre-specified period of time), the connection will tear down automatically. And once there is traffic send or receive, the connection will be automatically on.
- **TCP MSS Option:** Enter the TCP MSS as your desire. The default value is 1400.
- Default Route: You should select Yes to configure the PVC as the default gateway to Internet from this device.
- DHCP IPv6: There are two types of assignation for IPv6 address: DHCP (Dynamic Host Configuration Protocol) Server and SLAAC (Stateless address auto-configuration). Select your assignation type accordingly.
- > DHCP PD: The DHCP PD (Prefix Delegation) function is disabled by default. If you want to

enable the function, please click Enable.

- MLD Proxy: The MLD (Multicast Listener Discovery Protocol) Proxy function is disabled by default. If you want to enable the function, please click Enable.
- Dual Stack Lite: Enable the Dual Stack Lite (D-S Lite) function if you need. It is disabled by default.

# 4. Bridge Mode

If you select this type of connection, the modem router can be configured to act as a bridging device between your LAN and your ISP. Bridges are devices that enable two or more networks to communicate as if they are two segments of the same physical LAN.

Dual Stack Lite: Enable the Dual Stack Lite (D-S Lite) function if you need. It is disabled by default.

| IPv4/IPv6       |                                        |  |  |  |  |  |  |
|-----------------|----------------------------------------|--|--|--|--|--|--|
|                 | IP Version : O IPv4 O IPv4/IPv6 O IPv6 |  |  |  |  |  |  |
| Encapsulation   |                                        |  |  |  |  |  |  |
|                 | ISP: O Dynamic IP Address              |  |  |  |  |  |  |
|                 | Static IP Address                      |  |  |  |  |  |  |
|                 | O PPP0A/PPP0E                          |  |  |  |  |  |  |
|                 | OBridge Mode                           |  |  |  |  |  |  |
| Dual Stack Lite |                                        |  |  |  |  |  |  |
|                 | Enable : 🔿 Enable 💿 Disable            |  |  |  |  |  |  |
| Bridge Mode     |                                        |  |  |  |  |  |  |
|                 | Encapsulation : 1483 Bridged IP LLC    |  |  |  |  |  |  |

Figure 4-14

# P Note:

After you finish the Internet configuration, please click SAVE to make the settings take effect.

# 4.3.1.3. IPv4/IPv6

If you select **IPv4/IPv6** as IP version, please follow both the <u>4.3.1.1 IPv4</u> and <u>4.3.1.2 IPv6</u> configuration based on different connection types to configure the parameters for WAN ports.

# 4.3.2 LAN

Choose "Interface Setup  $\rightarrow$  LAN" menu, and you will see the LAN screen (shown in Figure 4-15). Please configure the parameters for LAN ports according to the descriptions below.

|                 | TD-            | 8817                       | ADSL2+                   | Ethernet/USB             | Modem R          | Router User    | Guide |
|-----------------|----------------|----------------------------|--------------------------|--------------------------|------------------|----------------|-------|
| Interface       | Quick<br>Start | Interface<br>Setup         | Advanced<br>Setup        | Access<br>Management     | Maintenance      | Status         | Help  |
|                 | Internet       | LAN                        | >                        |                          |                  |                |       |
|                 |                | $\smile$                   |                          |                          |                  |                |       |
| Router Local IP |                |                            |                          |                          |                  |                |       |
|                 |                | IP Address                 | : 192.168.1.1            |                          |                  |                |       |
|                 | IF             | P Subnet Mask              | 255.255.255.0            | Disastiana Dath          |                  |                |       |
|                 | L              | Jynamic Route<br>Multicast | : RIP2-B V               | Direction : Both         | ×                |                |       |
|                 |                | IGMP Snoop                 | : O Disabled (           | Enabled                  |                  |                |       |
|                 |                | MldSnoop                   | : 💿 Disabled (           | C Enabled                |                  |                |       |
| DHCP            |                |                            |                          |                          |                  |                |       |
|                 |                | DHCP                       | : O Disabled             | 🖲 Enabled 🔘 Relay        |                  |                |       |
| DHCP Server     |                |                            | [                        |                          |                  |                |       |
|                 | Start          | IR Pool Count              | : 192.168.1.100<br>· 101 | Current Poo              | Summary          |                |       |
|                 |                | Lease Time                 | : 259200 se              | conds (0 sets to default | value of 259200) |                |       |
|                 |                | Physical Ports             | : 🔽                      | X                        | ,                |                |       |
| DHCP Table      |                |                            |                          |                          |                  |                |       |
|                 | Hostname       | e IF                       | Address                  | MAC Address              | s Statu          | IS Expire Time |       |
|                 |                | 192.                       | 168.1.100 🔽              | Manual Config            | Static           |                |       |
| DNS             | <u>-</u>       |                            |                          |                          |                  |                |       |
|                 |                | DNS Relay                  | : Use Auto Dis           | covered DNS Server Only  | ~                |                |       |
|                 | Prima          | ary DNS Server             | : N/A                    |                          |                  |                |       |
|                 | Seconda        | ary DNS Server             | : N/A                    |                          |                  |                |       |
| Radvd           |                |                            |                          |                          |                  |                |       |
|                 |                | Radvd Enable               | : 💿 Disable 🕻            | Enable                   |                  |                |       |
| DHCPv6          |                |                            |                          |                          |                  |                |       |
|                 |                | DHCP6 Server               | 🗄 💿 Disable 🔘            | Enable                   |                  |                |       |
|                 |                |                            |                          |                          |                  |                |       |
|                 |                |                            | SAVE CA                  | NCEL                     |                  |                |       |

### Figure 4-15

- Router Local IP: These are the IP settings of the LAN interface for the device. These settings may be referred to as Private settings. You may change the LAN IP address if needed. The LAN IP address is private to your internal network and cannot be seen on the Internet.
  - **IP Address:** Enter the modem router's local IP Address, then you can access to the Web-based Utility via the IP Address, the default value is 192.168.1.1.
  - **IP Subnet Mask:** Enter the modem router's Subnet Mask, the default value is 255.255.255.0.
  - Dynamic Route: Select this option to specify the RIP (Routing Information protocol) version for LAN interface, including RIP1, RIP2-B and RIP2-M. RIP2-B and RIP2-M are both sent in RIP2 format, the difference is that RIP2-M using Multicast, while RIP2-B using Broadcast format.
  - Direction: Select this option to specify the RIP direction. None is for disabling the RIP function. Both means the ADSL modem router will periodically send routing information and accept routing information, and then incorporate them into routing table. IN only means the ADSL modem router will only accept but will not send RIP packet. OUT only
means the ADSL modem router will only send but will not accept RIP packet.

- Multicast: Select IGMP version, or disable the function. IGMP (Internet Group Multicast Protocol) is a session-layer protocol used to establish membership in a multicast group. The ADSL ATU-R supports both IGMP version 1 (IGMP v1) and IGMP v2. Select "Disabled" to disable it.
- **IGMP Snoop:** Enable the IGMP Snoop function if you need.
- **MIdSnoop:** Enable the MIdSnoop function if you need.
- DHCP: Select Enabled, then you will see the screen below (shown in Figure 4-16). The modem router will work as a DHCP Server, it becomes the default gateway for DHCP client connected to it. DHCP stands for Dynamic Host Control Protocol. The DHCP Server gives out IP addresses when a device is booting up and request an IP address to be logged on to the network. That device must be set as a DHCP client to obtain the IP address automatically. By default, the DHCP Server is enabled. The DHCP address pool contains the range of the IP address that will automatically be assigned to the clients on the network.

| DHCP        |               |                         |                           |                  |             |  |
|-------------|---------------|-------------------------|---------------------------|------------------|-------------|--|
|             |               | DHCP : O Disabled       | Enabled ○ Relay           |                  |             |  |
| DHCP Server | Starting IP   | Address : 192.168.1.10  | ) Current Poo             | I Summary        |             |  |
|             | IP Po         | ol Count : 101          |                           |                  |             |  |
|             | Lea<br>Physic | se Time : 259200 si     | econds (0 sets to default | value of 259200) |             |  |
| DHCP Table  |               |                         |                           |                  |             |  |
|             | Hostname      | IP Address              | MAC Address               | Status           | Expire Time |  |
|             |               | 192.168.1.100           | Manual Config             | Static V         |             |  |
| DNS         |               |                         |                           |                  |             |  |
|             | DN            | IS Relay : Use Auto Dis | covered DNS Server Only   | ✓                |             |  |
|             | Primary DN    | S Server : N/A          |                           |                  |             |  |
|             | Secondary DN  | S Server : N/A          |                           |                  |             |  |
| Radvd       |               |                         |                           |                  |             |  |
|             | Radvo         | d Enable : 💿 Disable 🤇  | Enable                    |                  |             |  |
| DHCPv6      | DHCP          | 6 Server : 💿 Disable 🤇  | Enable                    |                  |             |  |

#### Figure 4-16

- Starting IP Address: Enter the starting IP address for the DHCP server's IP assignment. Because the default IP address for the modem router is 192.168.1.1, the default Start IP Address is **192.168.1.100**, and the Start IP Address must be 192.168.1.100 or greater, but smaller than 192.168.1.254.
- **IP Pool Count:** The max user pool size.
- Lease Time: The length of time for the IP lease. After the dynamic IP address has expired, the user will be automatically assigned a new dynamic IP address. The default is **259200** seconds.
- **DNS Relay:** If you want to disable this feature, you just need to set both Primary and secondary DNS IP to 0.0.0.0. If you want to use DNS relay, you can setup DNS server IP to 192.168.1.1 on their Computer. If not, the device will perform as no DNS relay.

- Primary DNS Server: Type in your preferred DNS server.
- Secondary DNS Server: Type in your preferred DNS server.

#### P Note:

If **Use Auto Discovered DNS Server Only** is selected in DNS Relay, this router will accept the first received DNS assignment from one of the PPPoA, PPPoE or MER/DHCP enabled PVC(s) during the connection establishment. If **Use User Discovered DNS Server Only** is selected in DNS Relay, it is necessary for you to enter the primary and optional secondary DNS server IP addresses. After type in the address, click SAVE button to save it and invoke it.

DHCP Relay: Select Relay, then you will see the next screen (shown in Figure 4-17), the modem router will work as a DHCP Relay. A DHCP relay is a computer that forwards DHCP data between computers that request IP addresses and the DHCP server that assigns the addresses. Each of the device's interfaces can be configured as a DHCP relay. If it is enabled, the DHCP requests from local PCs will forward to the DHCP server runs on WAN side. To have this function working properly, please run on Router mode only, disable the DHCP server on the LAN port, and make sure the routing table has the correct routing entry.

| DHCP : $\bigcirc$ Disabled $\bigcirc$ Enabled $\odot$ Relay |
|-------------------------------------------------------------|
| DHCP Server IP for Relay Agent : 0.0.0.0                    |

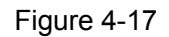

DHCP Server IP for Relay Agent: Enter the DHCP server IP Address runs on WAN side.

## P Note:

If you select **Disabled**, the DHCP function will not take effect.

## 4.4 Advanced Setup

Quick<br/>StartInterface<br/>SetupAdvanced<br/>SetupAccess<br/>ManagementMaintenanceStatusHelpFirewallRoutingNATQoSVLANADSL

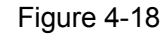

Click any of them, and you will be able to configure the corresponding function.

Choose "Advanced Setup", you can see the next submenus:

## 4.4.1 Firewall

Choose "**Advanced Setup**→**Firewall**" menu, and you will see the next screen (shown in Figure 4-19).

| Advanced | Quick<br>Start | Interface<br>Setup  | Advanced<br>Setup                                                                                | Access<br>Management                                                                                                  | Mainte                                               | nance       | Status              | Help                    |
|----------|----------------|---------------------|--------------------------------------------------------------------------------------------------|----------------------------------------------------------------------------------------------------|------------------------------------------------------|-------------|---------------------|-------------------------|
|          | Firewall       | Routing             | NAT                                                                                              | QoS                                                                                                    | VLAN                                                 | ADSL        |                     |                         |
|          |                |                     |                                                                                                  |                                                                                                    |                                                      |             |                     |                         |
| Firewall |                |                     |                                                                                                  |                                                                                                    |                                                      |             |                     |                         |
|          |                | Firewall :<br>SPI : | Enabled      (WARNING: If y<br>SYN Flooding, F<br>Enabled      (WARNING: If y<br>DMZ, Virtual Se | Disabled<br>ou enabled Firewall,<br>Ying of Death, TearDr<br>Disabled<br>ou enabled SPI, all tra<br>rver, and ACL WAN | the modem ca<br>opetc)<br>affics initiated<br>side.) | n block suc | ch attack:Denial of | Service,<br>, including |
|          |                |                     | SAVE CAN                                                                                         | CEL                                                                                                    |                                                      |             |                     |                         |

Figure 4-19

- Firewall: Select this option can automatically detect and block Denial of Service (DoS) attacks, such as Ping of Death, SYN Flood, Port Scan and Land Attack.
- SPI: If you enable SPI, all traffics initiated from WAN would be blocked, including DMZ, Virtual Server, and ACL WAN side.

## 4.4.2 Routing

Choose "Advanced Setup→Routing" menu, and you will see the routing information in the next screen (shown in Figure 4-20).

| Advanced           | Quick<br>Start | Interface<br>Setup | Advanced<br>Setup | Access<br>Management | Mair   | ntenance | Status | ;    | Help |
|--------------------|----------------|--------------------|-------------------|----------------------|--------|----------|--------|------|------|
|                    | Firewall       | Routing            | NAT               | QoS                  | VLAN   | ADSL     |        |      |      |
|                    |                |                    |                   |                      |        |          |        |      |      |
| Routing Table List |                |                    |                   |                      |        |          |        |      |      |
|                    | #              | Dest IP            | Mask              | Gateway IP           | Metric | Device   | Use    | Edit | Drop |
|                    | 1              | 192.168.1.0        | 24                | 192.168.1.1          | 1      | enet0    | 1137   |      |      |
|                    | 2              | default            | 0                 | Node5                | 2      | ldle     | 0      |      |      |
|                    |                |                    |                   |                      |        |          |        |      |      |
|                    |                |                    | ADD ROLLT         | F                    |        |          |        |      |      |
|                    |                |                    |                   |                      |        |          |        |      |      |

Figure 4-20

Click ADD ROUTE button to add a new route in the next screen (shown in Figure 4-21).

| Static Route |                                         |
|--------------|-----------------------------------------|
|              | Destination IP Address : 0.0.0.0        |
|              | IP Subnet Mask : 0.0.0.0                |
|              | Gateway IP Address : 💿 0.0.0.0 💿 PVC0 💌 |
|              | Metric : 0                              |
|              | Announced in RIP : Yes 💌                |
|              |                                         |
|              | SAVE DELETE BACK CANCEL                 |

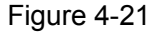

- Destination IP Address: This parameter specifies the IP network address of the final destination.
- > **IP Subnet Mask:** Enter the subnet mask for this destination.
- Gateway IP Address: Enter the IP address of the gateway. The gateway is an immediate neighbor of your ADSL modem router that will forward the packet to the destination. On the LAN, the gateway must be a router on the same segment as your Router; over Internet (WAN), the gateway must be the IP address of one of the remote nodes.
- Metric: Metric represents the "cost" of transmission for routing purposes. IP Routing uses hop count as the measurement of cost, with a minimum of 1 for directly connected networks. Enter a number that approximates the cost for this link. The number need not to be precise, but it must between 1 and 15. In practice, 2 or 3 is usually a good number.
- Announced in RIP: This parameter determines if the ADSL modem router will include the route to this remote node in its RIP broadcasts. If set to Yes, the route to this remote node will be propagated to other hosts through RIP broadcasts. If No, this route is kept private and is not included in RIP broadcasts.

## 4.4.3 NAT

Choose "Advanced Setup $\rightarrow$ NAT" menu, you can setup the NAT (Network Address Translation) function for the modem router (shown in Figure 4-22).

| Advanced | Quick<br>Start | Interface<br>Setup            | Advanced<br>Setup | Access<br>Management | Main | tenance | Status | Help |
|----------|----------------|-------------------------------|-------------------|----------------------|------|---------|--------|------|
|          | Firewall       | Routing                       | NAT               | QoS                  | VLAN | ADSL    |        |      |
|          | L              |                               |                   |                      |      |         |        |      |
| NAT      |                |                               |                   |                      |      |         |        |      |
|          |                | Virtual Circuit<br>NAT Status | : PVC0 💌          |                      |      |         |        |      |
|          |                | Number of IPs                 | : 💿 Single 🔘 M    | lultiple             |      |         |        |      |
|          |                | 0                             | DMZ               |                      |      |         |        |      |
|          |                | 0                             | Virtual Server    |                      |      |         |        |      |
|          |                |                               |                   |                      |      |         |        |      |
|          |                |                               |                   |                      |      |         |        |      |
|          |                |                               |                   |                      |      |         |        |      |

Figure 4-22

- > Virtual Circuit: Enter Virtual Circuit Index that you plan to setup for the NAT function.
- NAT Status: This field shows the current status of the NAT function for the current VC. You can go to the previous screen (shown in Figure 4-6) to activate the function.
- Number of IPs; This field is to specify how many IPs are provided by your ISP for current VC. It can be single IP or multiple IPs. We select Multiple to explain.

## P Note:

For VCs with single IP, they share the same DMZ and Virtual servers; for VCs with multiple IPs, each VC can set DMZ and Virtual servers. Furthermore, for VCs with multiple IPs, they can define the Address Mapping rules; for VCs with single IP, since they have only one IP, there is no need to individually define the Address Mapping rule.

## 4.4.3.1. DMZ

Choose "Advanced Setup  $\rightarrow$  NAT  $\rightarrow$  DMZ" in Figure 4-22, you can configure the DMZ host in the next screen. A DMZ (demilitarized zone) is a host between a private local network and the outside public network. It prevents outside users from getting direct access to a server that has company data. Users of the public network outside the company can access to the DMZ host.

| DMZ |                                     |
|-----|-------------------------------------|
|     | DMZ setting for : Single IP Account |
|     | DMZ : 🔵 Enabled 💿 Disabled          |
|     | DMZ Host IP Address : 0.0.0.0       |
|     |                                     |
|     | SAVE BACK                           |

Figure 4-23

> **DMZ Host IP Address:** Enter the specified IP Address for DMZ host on the LAN side.

## 4.4.3.2. Virtual Server

Choose "Advanced Setup  $\rightarrow$  NAT  $\rightarrow$  Virtual Server" in Figure 4-22, you can configure the Virtual Server in the next screen.

The Virtual Server is the server or server(s) behind NAT (on the LAN), for example, Web server or FTP server, that you can make visible to the outside world even though NAT makes your whole inside network appear as a single machine to the outside world.

| Advanced               | Quick<br>Start | Interface<br>Setup | Advanced<br>Setup | Acce<br>Manage | ss Ma<br>ment <sup>Ma</sup> | aintenance | Status           |
|------------------------|----------------|--------------------|-------------------|----------------|-----------------------------|------------|------------------|
|                        | Firewall       | Routing            | NAT               | QoS            | VLAN                        | ADSL       |                  |
|                        | -              |                    |                   |                |                             |            |                  |
| Virtual Server         |                |                    |                   |                |                             |            |                  |
|                        |                | Virtual Server for | : Single IP Accou | unt            |                             |            |                  |
|                        |                | Rule Index         | :: 1 🔽            |                |                             |            |                  |
|                        |                | Application        | -                 | -              |                             |            |                  |
|                        |                | Protocol           | : ALL 🔽           |                |                             |            |                  |
|                        |                | Start Port Number  |                   |                |                             |            |                  |
|                        |                | End Port Number    |                   |                |                             |            |                  |
|                        |                |                    |                   |                |                             |            |                  |
|                        |                | Local IP Address   | . 0.0.0.0         |                |                             |            |                  |
| Virtual Server Listing |                |                    |                   |                |                             |            |                  |
|                        | Rule           | Applicat           | tion              | Protocol       | Start Port                  | End Port   | Local IP Address |
|                        | 1              | -                  |                   | -              | 0                           | 0          | 0.0.0.0          |
|                        | 2              | -                  |                   | -              | 0                           | 0          | 0.0.0.0          |
|                        | 3              | -                  |                   | -              | 0                           | 0          | 0.0.0.0          |
|                        | 4              | -                  |                   | -              | 0                           | 0          | 0.0.0.0          |
|                        | 5              | -                  |                   | -              | 0                           | 0          | 0.0.0.0          |
|                        | 6              | -                  |                   | -              | 0                           | 0          | 0.0.0            |
|                        | 7              | -                  |                   | -              | 0                           | 0          | 0.0.0.0          |
|                        | 8              | -                  |                   | -              | 0                           | 0          | 0.0.0.0          |
|                        | 9              | -                  |                   | -              | 0                           | 0          | 0.0.0.0          |
|                        | 10             | -                  |                   | -              | 0                           | 0          | 0.0.0.0          |
|                        | 44             |                    |                   |                | 0                           | 0          | 0000             |
|                        | 11             | -                  |                   |                | · · ·                       |            | 0.0.0.0          |

#### SAVE DELETE BACK CANCEL

#### Figure 4-24

- Rule Index: The Virtual server rule index for this VC. You can specify 10 rules in maximum. All the VCs with single IP will use the same Virtual Server rules.
- Start & End port number: Enter the specific Start and End Port number you want to forward. If it is one port only, you can enter the same number for both the End port and the Start port. For example, if you want to set the FTP Virtual server, you can set the start and end port number to 21.
- > Local IP Address: Enter the IP Address for the Virtual Server in LAN side.
- > Virtual Server Listing: This displays the information about the Virtual Servers you establish.

#### To add a virtual server entry:

Step 1: Select the "Virtual Circuit" and select "Number of IPs". (shown in Figure 4-22).

#### Note:

For VCs with single IP, select **Single**; For VCs with multiple IPs, select **Multiple** for the option.

- Step 2: Select the Rule index for the rule as shown in Figure 4-24.
- Step 3: Select the application you want from drop-down list, then the protocol and port number will be added to the corresponding field automatically, you only need to configure the IP address for the virtual server; If the application list does not contain the service that you want, please configure the Port number, IP Address and Protocol manually.
- Step 4: After that, click SAVE to make the entry take effect.

#### Other operations for the entries are as follows:

Enter the index of assigned entry, click the **DELETE** button to delete the entry.

Click the **BACK** button to return to the previous screen.

Click the **CANCEL** button to cancel the configuration which is made just now.

#### 4.4.3.3. IP Address Mapping

Choose "Advanced Setup  $\rightarrow$  NAT", select Multiple in Number of IPs. Click IP Address Mapping, then you can configure the Address Mapping Rule in Figure 4-26. The IP Address Mapping is for those VCs that configured with multiple IPs. The IP Address Mapping rule is per-VC based (only for Multiple IPs' VCs).

| Advanced             | Quick<br>Start | Interface<br>Setup                            | Advanced<br>Setup                                           | Access<br>Managemen | nt Mai         | ntenance         | Status He           | lp |
|----------------------|----------------|-----------------------------------------------|-------------------------------------------------------------|---------------------|----------------|------------------|---------------------|----|
|                      | Routing        | NAT                                           | QoS                                                         | VLAN                | ADSL           | Firewall         |                     |    |
|                      |                |                                               |                                                             |                     |                |                  |                     |    |
| NAT                  |                | Virtual Circui<br>NAT Status<br>Number of IPs | t: PVC0 V<br>Activated<br>Single N<br>DMZ<br>Virtual Server | luttiple            |                |                  |                     |    |
|                      |                | O                                             | IP Address M                                                | apping (for Multi   | ple IP Ser     | vice)            |                     |    |
| IP Address Mapping   |                |                                               | Figure 4                                                    | 4-25                |                |                  |                     |    |
|                      | Add            | ress Mapping R<br>Rule In:                    | tule : PVC0                                                 |                     |                |                  |                     |    |
|                      |                | Rule T                                        | ype: Many-to-M                                              | lany Overload       | *              |                  |                     |    |
|                      |                | Local Star                                    | t IP : 0.0.0.0                                              | (for a              | all local IPs, | enter 0.0.0.0 fo | or Start IP)        |    |
|                      |                | Local En                                      | d IP : 255.255.25                                           | 55.255 (for a       | all local IPs, | enter 255.255.:  | 255.255 for End IP) |    |
|                      |                | Public Star                                   | t IP : 61.141.228                                           | 3.32                |                |                  |                     |    |
|                      |                | Public En                                     | d IP : 61.141.228                                           | 3.254               |                |                  |                     |    |
| Address Mapping List |                |                                               |                                                             |                     |                |                  |                     | _  |
|                      |                | Rule Type                                     | Local Start I                                               | P Local En          | d IP           | Public Start IP  | Public End IP       |    |
|                      |                | 1 M-M OV                                      | 0.0.0.0                                                     | 255.255.25          | 5.255          | 61.141.228.32    | 61.141.228.254      |    |

Figure 4-26

- Rule Index: Select the Address Mapping Rule index for this VC. You can specify 8 rules in maximum.
- Rule Type: There are four types, one-to-one, Many-to-One, Many-to-Many Overload and Many-to-Many No-overload.
- Local Start & End IP: Enter the local IP Address you plan to mapped to. Local Start IP is the starting local IP address and Local End IP is the ending local IP address. If the rule is for all local IPs, then the Start IP is 0.0.0.0 and the End IP is 255.255.255.255.
- Public Start & End IP: Enter the public IP Address you want to do NAT. Public Start IP is the starting public IP address and Public End IP is the ending public IP address. If you have a dynamic IP, enter 0.0.0.0 as the Public Start IP.

> Address Mapping List: This displays the information about the Mapping addresses.

#### To add a mapping rule:

Step 1: Select the "Virtual Circuit" and Multiple for the "Number of IPs". Then select the tab IP Address Mapping (shown in Figure 4-25).

#### Note:

IP Address Mapping is only available for VCs with Multiple IPs.

Step 2: Select the Rule index for the rule as shown in Figure 4-26.

**Step 3:** Select the rule type you want from the drop-down list.

Step 4: Enter the local and public IP addresses in the corresponding fields.

Step 5: After that, click SAVE to make the entry take effect.

#### Other operations for the entries are as follows:

Enter the index of assigned entry, click the **DELETE** button to delete the entry.

Click the **BACK** button to return to the previous screen.

Click the **CANCEL** button to cancel the configuration which is made just now.

## 4.4.4 QoS

Choose "Advanced Setup→QoS", you can configure the QoS in the next screen. QoS helps to prioritize data as it enters your router. By attaching special identification marks or headers to incoming packets, QoS determines which queue the packets enter, based on priority. This is useful when you want to give certain types of data higher priority, such as giving voice data packets higher priority than Web data packets. This option will provide better service of selected network traffic over various technologies.

|                    | -              | TD-8817                            | ADSL2+ E          | Ethernet/U         | SB Moo      | dem Rou   | ter User | Guide |
|--------------------|----------------|------------------------------------|-------------------|--------------------|-------------|-----------|----------|-------|
| Advanced           | Quick<br>Start | Interface<br>Setup                 | Advanced<br>Setup | Access<br>Manageme | nt Ma       | intenance | Status   | Help  |
|                    | Firewall       | Routing                            | NAT               | QoS                | VLAN        | ADSL      |          |       |
|                    |                |                                    |                   |                    |             |           |          |       |
| Quality of Service |                |                                    |                   |                    |             |           |          |       |
|                    |                | IP Version                         | : 💿 IPv4 🔘 IPv    | 6                  |             |           |          |       |
|                    |                | QoS                                | Continuated       | Deactivated        |             |           |          |       |
| Rule               |                | Summary                            | : Qos Sett        | ings Summary       |             |           |          |       |
|                    |                | Rule Index                         | : 1 💌             |                    |             |           |          |       |
|                    |                | Active                             | : O Activated     | Deactivated        |             |           |          |       |
|                    |                | Application                        | :                 |                    |             |           |          |       |
|                    |                | Physical Ports                     | USB Enet          | 1                  |             |           |          |       |
|                    |                | Destination MAC                    | :                 |                    |             |           |          |       |
|                    |                | IP                                 | :                 |                    |             |           |          |       |
|                    |                | Mask                               | :                 |                    |             |           |          |       |
|                    |                | Port Range                         | :~L               |                    |             |           |          |       |
|                    |                | Source MAC                         |                   |                    |             |           |          |       |
|                    |                | "<br>Mask                          | :                 |                    |             |           |          |       |
|                    |                | Port Range                         | ~                 |                    |             |           |          |       |
|                    |                | Protocol ID                        | :                 |                    |             |           |          |       |
|                    |                | Vlan ID Range                      | : ~               |                    |             |           |          |       |
|                    |                | IPP/DS Field                       |                   | • DSCP             |             |           |          |       |
|                    | IP F           | Precedence Range                   | : ~ ~             | ~                  |             |           |          |       |
|                    |                | Type of Service                    |                   | ×                  | 0 00        |           |          |       |
|                    |                | BOCH Range<br>802 1n               | · ~ _ ~ _         | Value Rang         | ge: 0 ~ 63) |           |          |       |
| Action             |                | 002. ip                            |                   |                    |             |           |          |       |
|                    |                | IPP/DS Field                       |                   | DSCP               |             |           |          |       |
|                    | IP Prece       | edence Remarking                   | :                 |                    |             |           |          |       |
|                    | Type of S      | Service Remarking                  | :                 | ~                  |             |           |          |       |
|                    |                | DSCP Remarking<br>802 1n Remarking | : (Value          | Range: 0 ~ 63)     | ~           |           |          |       |
|                    |                | Queue #                            | :                 |                    |             |           |          |       |
|                    |                |                                    |                   |                    |             |           |          |       |
|                    |                |                                    | ADD DELET         |                    |             |           |          |       |

#### Figure 4-27

- > **QoS:** Select this option to Activate/Deactivate the IP QoS on different types.
- **Summary:** Click the button to view the configurations of QoS.
- Rule: Configure the rules for QoS. If the traffic complies with the rule, then the Router will take the corresponding action to deal with it.
  - **Rule Index:** Select the index for the rule you want to configure.
  - Active: Activate the rule. The rule can take effect only when it is activated.
  - **Application:** Select the application that the rule aimed at.
  - **Physical Ports:** Select the port whose traffic flow are controlled by the rule.
  - **Destination MAC & IP & Mask & Port Range:** Enter the IP information about the Destination host for the rule.
  - Source MAC & IP & Mask & Port Range: Enter the IP information about the Source host for the rule.
  - Protocol ID: Select one among TCP/UDP, TCP, UDP or ICMP protocols for the

application.

- Vian ID Range: Enter the Vian range, then the rule will be effective to the selected Vians.
- **IPP/DS Field:** Select the type of the action to assign the priority.

When you select IPP/TOS, you can assign the priority via IP information. IP QoS function is intended to deliver guaranteed as well as differentiated Internet services by giving network resource and usage control to the Network operator.

- **IP Precedence Range:** Enter the IP precedence range that the Router takes to differentiate the traffic.
- **Type of Service:** Select the type of service that the Router takes to deal with the traffic.
- **DSCP Range:** Enter the DSCP range to differentiate the traffic.

When you select DSCP, you can assign the priority via DHCP (the header of IP group). It maps the IP group into corresponding service class.

- **802.1p:** Select the priority range for the rule.
- Action: Configure the action that the Router takes to deal with the traffic which accord with the rule.
  - **IPP/DS Field:** Select the type for the action.
  - **IP Precedence Remarking:** Select the number to remark the priority for IP precedence.
  - **Type of Service Remarking:** Select the type to remark the service.
  - **DSCP Remarking:** Enter the number to remark the DSCP priority.
  - **802.1p Remarking:** Select the type to remark the 802.1p priority.
  - **Queue #:** Select the priority type for the action.

There are two IP versions: IPv4 and IPv6. If you select **IPv6** as IP version, please follow the configuration below to configure the QoS information (shown in Figure 4-28).

| Quality of Service |                                                                                                    |  |
|--------------------|----------------------------------------------------------------------------------------------------|--|
| Dute               | IP Version : ○ IPv4   IPv6<br>QoS : ○ Activated   Deactivated<br>Summary : QoS Settings Summary                 |  |
| Kule               | Rule Index : 1<br>Active : Activated  Destination IPv6 : / Source IPv6 : / DSCP Range : ~ (Value Range: 0 ~ 63) |  |
| Action             | DSCP Remarking : (Value Range: 0 ~ 63)<br>Queue # :                                                             |  |
|                    | ADD DELETE CANCEL                                                                                               |  |

Figure 4-28

- > **QoS:** Select this option to Activate/Deactivate the IP QoS on different types.
- Summary: Click the button to view the configurations of QoS.

- Rule: Configure the rules for QoS. If the traffic complies with the rule, then the Router will take the corresponding action to deal with it.
  - **Rule Index:** Select the index for the rule you want to configure.
  - Active: Activate the rule. The rule can take effect only when it is activated.
  - **Destination IPv6:** Enter the IP information about the Destination host for the rule.
  - **Source IPv6:** Enter the IP information about the Source host for the rule.
  - **DSCP Range:** Enter the DSCP range to differentiate the traffic.

When you select DSCP, you can assign the priority via DHCP (the header of IP group). It maps the IP group into corresponding service class.

- Action: Configure the action that the Router takes to deal with the traffic which accord with the rule.
  - **DSCP Remarking:** Enter the number to remark the DSCP priority.
  - **Queue #:** Select the priority type for the action.

## 4.4.5 VLAN

Choose "Advanced Setup→VLAN", you can activate the VLAN function in the next screen.

Virtual LAN (VLAN) is a group of devices on one or more LANs that are configured so that they can communicate as if they were attached to the same LAN, when in fact they are located on a number of different LAN segments. Because VLANs are based on logical instead of physical connections, it is very flexible for user/host management, bandwidth allocation and resource optimization. There are two types of VLAN as follows:

Port-Based VLAN: Each physical switch port is configured with an access list specifying membership in a set of VLANs.

ATM VLAN: Using LAN Emulation (LANE) protocol to map Ethernet packets into ATM cells and deliver them to their destination by converting an Ethernet MAC address into an ATM address.

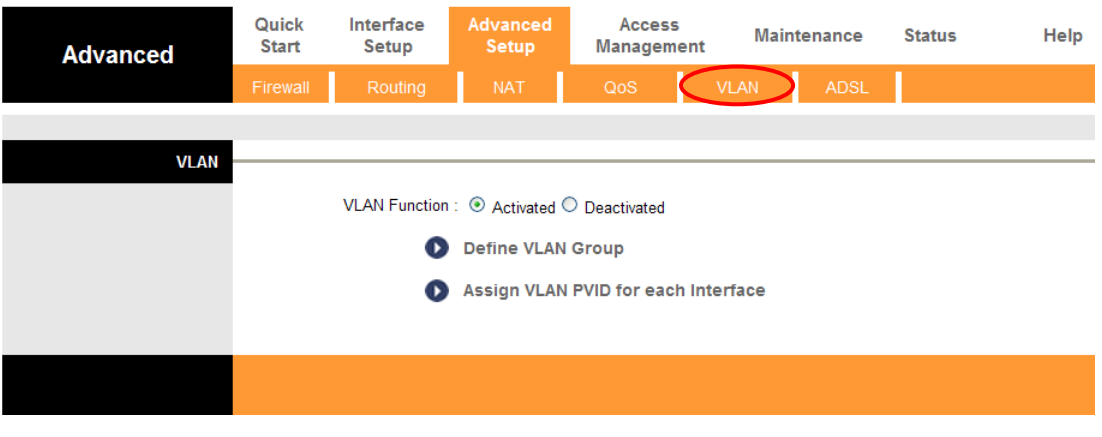

Figure 4-29

## 1. Define VLAN Group

Click **Define VLAN Group** in Figure 4-29, you can define VLAN groups in the next screen (shown in Figure 4-30).

| VLAN Group Setting |                    |            |                                                                                                    |                    |
|--------------------|--------------------|------------|----------------------------------------------------------------------------------------------------|--------------------|
|                    | \<br>\             | /LAN Index | : 1 💌                                                                                                    |                    |
|                    |                    | Active     | : 💽 Yes 🔘 No                                                                                                    |                    |
|                    |                    | VLAN ID    | : 1 (Decimal)                                                                                                    |                    |
|                    |                    | ATM VCs    | Tagged         Image: Tagged         Image: Tagged </th <th>3</th> | 3                  |
|                    |                    | Ethernet   | Tagged<br>Port # 1                                                                                                    |                    |
|                    |                    | USB        | Tagged Port #                                                                                                    |                    |
|                    |                    |            |                                                                                                    |                    |
| VLAN Group Summary |                    |            |                                                                                                    |                    |
|                    | Group Active       | ID         | VLAN Group Ports                                                                                                    | VLAII Tagged Ports |
|                    | 1 Yes              | 1          | e1,u,p0,p1,p2,p3,p4,p5,p6,p7                                                                                                    |                    |
|                    | p:pvc, e:ethernet, | u:usb      |                                                                                                    |                    |
|                    |                    |            | SAVE DELETE CANCEL                                                                                                    |                    |

Figure 4-30

- > VLAN Index: Select the VLAN index for this VC. You can specify 8 groups in maximum.
- > VLAN ID: This indicates the VLAN group.
- ATM VCs: Select the ATM VCs as members of VLAN, and if you leave the Tagged blank, the tag in frames will be deleted when transmitted from the VC.
- Ethernet: Select the Ethernet port as a member of VLAN, and if you leave the Tagged blank, the tag in frames will be deleted when transmitted from the port.
- USB: Select the USB port as a member of VLAN, and if you leave the Tagged blank, the tag in frames will be deleted when transmitted from the port.
- > VLAN Group Summary: This displays the information about the VLAN Groups.

## 2. Assign VLAN PVID for each Interface

Click **Assign VLAN PVID for each Interface** in Figure 4-29, you can assign the PVID for each interface in the next screen (shown in Figure 4-31).

| 1           | D-8817 ADSL2+ | Ethernet/USB     | Modem  | Router | User | G |
|-------------|---------------|------------------|--------|--------|------|---|
| PVID Assign |               |                  |        |        |      |   |
|             | ATM           | VC #0 : PVID 1   |        |        |      |   |
|             |               | VC #1 : PVID 1   |        |        |      |   |
|             |               | VC #2 : PVID 1   |        |        |      |   |
|             |               | VC #3 : PVID 1   |        |        |      |   |
|             |               | VC #4 : PVID 1   |        |        |      |   |
|             |               | VC #5 : PVID 1   |        |        |      |   |
|             |               | VC #6 : PVID 1   |        |        |      |   |
|             |               | VC #7 : pvid 1   |        |        |      |   |
|             | Ethernet      | Port #1 : pvip 1 |        |        |      |   |
|             |               | USB : PVID 1     |        |        |      |   |
|             |               | SAVE             | CANCEL | NEXT   |      |   |

## uide

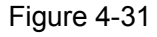

> PVID: Each physical port has a default VID called PVID (Port VID). PVID is assigned to untagged frames or priority tagged frames (frames with null (0) VID) received on this port.

## 4.4.6 ADSL

Choose "Advanced Setup→ADSL", you can select the ADSL Type and ADSL Mode in the next screen. The ADSL feature can be selected when you meet the physical connection problem. Please check the proper settings with your Internet service provider.

| Advanced | Quick<br>Start | Interface<br>Setup | Advanced<br>Setup | Access<br>Management | Maintenance | Status | Help |
|----------|----------------|--------------------|-------------------|----------------------|-------------|--------|------|
|          | Firewall       | Routing            | NAT               | QoS                  | VLAN ADSL   | 5      |      |
|          |                |                    |                   |                      |             |        |      |
| ADSL     |                |                    |                   |                      |             |        |      |
|          |                | ADSL Mode          | : Auto Sync-Up    | ~                    |             |        |      |
|          |                | ADSL Type          | : ANNEX A//J/L    | M 💙                  |             |        |      |
|          |                |                    | 🗹 Bitswap E       | nable                |             |        |      |
|          |                |                    | 🗹 SRA Enab        | le                   |             |        |      |
|          |                |                    |                   |                      |             |        |      |
|          |                |                    |                   |                      |             |        |      |
|          |                |                    | _                 |                      |             |        |      |
|          |                |                    | SAVE              |                      |             |        |      |
|          |                |                    | Figure            | 1 22                 |             |        |      |

#### Figure 4-32

- > ADSL Mode: Select the ADSL operation mode which your ADSL connection uses.
- > **ADSL Type:** Select the ADSL operation type which your ADSL connection uses.

## 4.5 Access Management

Choose "Access Management", you can see the next submenus:

| Quick<br>Start | Interface<br>Setup | Advanced<br>Setup | Access<br>Management |  | Maintenance | Status | Help |
|----------------|--------------------|-------------------|----------------------|--|-------------|--------|------|
| ACL            | Filter             | SNMP              | SNMP UPnP            |  | DDNS        | CWMP   |      |
|                |                    |                   |                      |  |             |        |      |

Click any of them, and you will be able to configure the corresponding function.

## 4.5.1 ACL

Choose "Access Management  $\rightarrow$  ACL", you can see the next screen (shown in Figure 4-34). You can specify the client to access the ADSL modem router once setting his IP as a Secure IP Address through selected applications.

| Access                 | Quick I<br>Start | nterface<br>Setup | Advanced<br>Setup | Access<br>Management | Maintenance  | e Status               | Help |
|------------------------|------------------|-------------------|-------------------|----------------------|--------------|------------------------|------|
| Management             | ACL              | Filter            | SNMP              | UPnP                 | DDNS         |                        |      |
|                        |                  |                   |                   |                      |              |                        |      |
| Access Control Setup   |                  |                   |                   |                      |              |                        |      |
|                        |                  | ACL               | : 💿 Activated (   | Deactivated          |              |                        |      |
| Access Control Editing |                  |                   |                   |                      |              |                        |      |
|                        | A                | CL Rule Index     | : 1 💌             |                      |              |                        |      |
|                        | _                | Active            | : 💽 Yes 🔘 No      |                      |              |                        |      |
|                        | Secu             | re IP Address     | : 0.0.0.0         | ~ 0.0.0.0            | (0.0.0.0 ~ 0 | ).0.0.0 means all IPs) |      |
|                        |                  | Interface         | : LAN 🗸           |                      |              |                        |      |
| Access Control Listing |                  |                   |                   |                      |              |                        |      |
|                        | In               | dex Ac            | tive S            | cure IP Address      | Application  | n Interface            |      |
|                        |                  | 1 Y               | es                | 0.0.0.0-0.0.0.0      | ALL          | LAN                    |      |
|                        |                  |                   |                   |                      |              |                        |      |
|                        |                  |                   | SAVE DELI         | ETE CANCEL           |              |                        |      |
|                        |                  |                   |                   |                      |              |                        |      |

Figure 4-34

- ACL: If Activated, the IP addresses which are contained in the Access Control List can access to the modem router. If Deactivated, all IP addresses can access to the modem router.
- > ACL Rule Index: Select the ACL rule index for the entry.
- > Active: Enable the ACL rule.
- Secure IP Address: Select the IP addresses which are permitted to access to the modem router remotely. With the default IP 0.0.0.0, any client would be allowed to remotely access the ADSL modem router.
- Application: Select the application for the ACL rule, and then you can access the Router through it.
- > Interface: Select the interface for access: LAN, WAN or Both.
- > Access Control of Listing: This displays the information about the ACL Rules.

## 4.5.2 Filter

Choose "Access Management→Filter", you can see the Filter screen (the default is IP/MAC Filter screen shown in Figure 4-35). The filtering feature includes IP/MAC Filter, Application Filter, URL Filter. The feature makes it possible for administrators to control user's access to the Internet, protect the networks.

## 4.5.2.1. IP Filter

Select **IP/MAC Filter** as the Filter type, and select **IP** as the Rule type (shown in Figure 4-35), then you can configure the filter rules based on IP address. The filtering includes **Outgoing** and **Incoming**, the detailed descriptions are provided below.

| Access                         | Quick<br>Start | Interface<br>Setup   | Advanced<br>Setup | Access<br>Manageme  | nt Maint        | enance       | Status    | Help      |
|--------------------------------|----------------|----------------------|-------------------|---------------------|-----------------|--------------|-----------|-----------|
| Management                     |                | Filter               | SNMP              | UPnP                | DDNS            | CM           |           |           |
| Filter True                    |                |                      |                   |                     |                 |              |           |           |
| Finter Type                    | Filto          | r Turna Salaction    | ID / MAC Fills    |                     |                 |              |           |           |
| IP / MAC Filter Set Editing    | Fille          | r type Selection (   | IF / WAC FILE     |                     |                 |              |           |           |
| in 7 march littler bet Eatling | IP / MAG       | : Filter Set Index : | 1 🗸               |                     |                 |              |           |           |
|                                |                | Interface :          | PVC0 V            |                     |                 |              |           |           |
|                                |                | Direction :          | Both 💌            |                     |                 |              |           |           |
| IP / MAC Filter Rule Editing   |                |                      |                   |                     |                 |              |           |           |
|                                | IP / MAC       | Filter Rule Index :  | 1 🗸               |                     |                 |              |           |           |
|                                |                | Rule Type :          |                   |                     |                 |              |           |           |
|                                |                | Active :             | 🔾 Yes 🕑 N         | 0                   |                 |              |           |           |
|                                | So             | urce IP Address :    |                   | (0.0.0.0 me:        | ans Don't care) |              |           |           |
|                                |                | Subnet Mask :        |                   |                     |                 |              |           |           |
|                                |                | Port Number :        | 0                 | 0 means Don't car   | e)              |              |           |           |
|                                | Dti            | - Kana ID Antoleon   |                   |                     |                 |              |           |           |
|                                | Destina        | Subpet Mesk :        |                   | (0.0.0.0 me         | ans Don't care) |              |           |           |
|                                |                | Port Number :        | 0                 | (0 means Don't car  | eì              |              |           |           |
|                                |                |                      | -                 | Ko modino Donte odi | •,              |              |           |           |
|                                |                | Protocol :           | тср 🔽             | 1                   |                 |              |           |           |
| ID / MAC Eilter Listing        |                | Rule Unmatched :     | Forward 🚩         |                     |                 |              |           |           |
| in 7 MACTINCI LISting          | IP / MAC F     | ilter Set Index      | 1 💌               | Interface           | -               | ſ            | )irection | -         |
|                                | # Active       | Src Address/         | Mask I            | Dest IP/Mask        | Src Port        | Dest<br>Port | Protocol  | Unmatched |
|                                | 1 -            | -                    |                   | -                   | -               | -            | -         | •         |
|                                | 2 -            | -                    |                   | -                   | -               | -            | -         | -         |
|                                | 3 -            | -                    |                   | -                   | -               | -            | -         | -         |
|                                | 5 -            |                      |                   | -                   | -               | -            | -         |           |
|                                | 6 -            | -                    |                   | -                   | -               | -            | -         | -         |
|                                |                |                      |                   |                     |                 |              |           |           |
|                                |                |                      |                   |                     |                 |              |           |           |
|                                |                |                      | JAVE DE           | LIL CANCEL          |                 |              |           |           |
|                                |                |                      |                   |                     |                 |              |           |           |

### Figure 4-35

- > Filter Type Selection: Select the filter type for the configuration below.
- IP/MAC Filter Set Index: Select the Set index for the IP Filter entry. This index can match with six IP / MAC Filter Rule Indexes.
- > Interface: Select the interface for the entry.

#### P Note:

If select PVC0~PVC7 as a interface, the filter will match the IP traffic of WAN port with specified IPs (Source IP Address and Destination IP Address), If select LAN as a interface, the filter will match the IP traffic of LAN port with specified IPs.

Direction: Select the direction for this IP Filter rule. There are three filtering directions: Both, Incoming, Outgoing.

#### P Note:

Incoming means that IP traffic which is coming into the router, and the Outgoing means that IP traffic which is going out the router.

> IP/MAC Filter Rule Index: Select the Rule index for the IP Filter entry.

### P Note:

You should set the IP/MAC Filter Set Index and IP/MAC Filter Rule Index together to appoint the address (shown in the Filter List) for the IP Filter rule. For example, (1, 2), it means the rule will be shown in the row 2 IP/MAC Filter Set Index 1.

- **Rule Type:** For IP Filter, please select IP here.
- > Active: Select "Yes" to make the rule to take effect.
- Source IP Address: Enter the source IP address for the rule. You can enter 0.0.0.0; it means that all IP addresses are controlled by the rule.
- Subnet Mask: Enter the Subnet Mask for the rule.
- Port Number: Enter the Port Number for the rule. You can enter 0, it means that all ports are controlled by the rule.
- Destination IP Address: Enter the destination IP address for the rule. You can enter 0.0.0.0, it means that all IP addresses are controlled by the rule. The set of Subnet Mask and Port Number are same as Source IP Address.
- > **Protocol:** Select the protocol: **TCP**, **UDP** or **ICMP** for the filter rule.
- Rule Unmatched: If the current rule can not match, and you select Forward, the modem router will skip the rule and transmit directly. If you select Next, the modem router will find the next filter rule (show in Filter list) to match.
- > **IP/MAC Filter Listing:** This displays the information about the IP Filter rules.

#### To add an IP Address filtering entry:

**For example:** If you desire to block E-mail received and sent by the IP address 192.168.1.7 on your local network; And wish to make the PCs with IP address 192.168.1.8 unable to visit the website of IP address 202.96.134.12, while other PCs have no limit. You can configure the rules as follows. Presume the rules are both aimed at the interface PVC0, and their indexes are (1, 1), (1, 2) and (1, 3).

Step 1: Select the "IP/MAC Filter" as the Filer Type Selection (show in Figure 4-35).

Filter Type Selection : IP / MAC Filter 🔰 💙

Select the "IP" as the Rule Type on the Filter screen, then you can configure the specific rule for the example.

| Rule Type : | IP | ¥ |  |
|-------------|----|---|--|
|-------------|----|---|--|

Step 2: Select the IP/MAC Filter Set Index and IP/MAC Filter Rule Index for the rule, then select the Interface "PVC0", and select the Direction "Both" for the first rule.

| IP / MAC Filter Set Index :  | 1 V      |
|------------------------------|----------|
| Interface :                  | PVC0 V   |
| Direction :                  | Both V   |
| IP / MAC Filter Rule Index : | 1 V      |
| Rule Type :                  | IP V     |
| Active :                     | Yes O No |

#### P Note:

#### If you want to make the rule take effect, please select **Yes** to active the rule.

**Step 3:** Enter the "Source IP Address", "Destination IP Address", "Subnet Mask" and "Port Number" in the corresponding field.

| Source IP Address :      | 192.168.1.7   |        | (0.0.0.0 means Don't care) |
|--------------------------|---------------|--------|----------------------------|
| Subnet Mask :            | 255.255.255.2 | :55    |                            |
| Port Number :            | 0             | (0 mea | ins Don't care)            |
|                          |               |        |                            |
| Destination IP Address : | 0.0.0.0       |        | (0.0.0.0 means Don't care) |
| Subnet Mask :            | 0.0.0.0       |        |                            |
| Port Number :            | 25            | (0 mea | ins Don't care)            |
|                          |               |        |                            |
| Protocol :               | TCP 🔽         |        |                            |
| Rule Unmatched :         | Next 💌        |        |                            |

- Step 4: Select the Protocol as "TCP" and select the Unmatched rule as "Next".
- **Step 5:** Finally, click the **SAVE** to save the entry.
- Step 6: Go to Step 2 to configure the next two rules: Block E-mail received by the IP address 192.168.1.7 on your local network; Make the PC with IP address 192.168.1.8 unable to visit the website of IP address 202.96.134.12.

#### PNote:

After you complete the IP filter rules for the example, the Filter list will show as follows. You can enter the **IP / MAC Filter Set Index** to view the information about the rule.

| # | Active | Src Address/Mask                | Dest IP/Mask                      | Src Port | Dest<br>Port | Protocol | Unmatched |
|---|--------|---------------------------------|-----------------------------------|----------|--------------|----------|-----------|
| 1 | Yes    | 192.168.1.7/<br>255.255.255.255 | 0.0.0.0/<br>0.0.0.0               | 0        | 25           | ТСР      | Next      |
| 2 | Yes    | 192.168.1.7/<br>255.255.255.255 | 0.0.0.0/<br>0.0.0.0               | 0        | 110          | ТСР      | Next      |
| з | Yes    | 192.168.1.8/<br>255.255.255.255 | 202.96.134.12/<br>255.255.255.255 | 0        | 0            | ТСР      | Forward   |

Other operation for the entries as shown in Figure 4-35:

Select the IP / MAC Filter Set Index and IP/MAC Filter Rule Index to view or modify the entry.

Select the **IP / MAC Filter Set Index** and **IP/MAC Filter Rule Index** to locate the specific rule, and then click the **DELETE** button to delete the entry.

## 4.5.2.2. MAC Filter

Select **IP/MAC Filter** as the Filter type, and select **MAC** as the Rule type (shown in Figure 4-36), then you can configure the filter rules based on MAC address.

| Access                       | Quick<br>Start | Interface<br>Setup | Advanc<br>Setuj | ed Acces<br>Managen | s Main<br>nent | ntenance     | Status    | Help      |
|------------------------------|----------------|--------------------|-----------------|---------------------|----------------|--------------|-----------|-----------|
| Management                   |                | Filter             | SN              | IMP UPnF            | P DDN          | s ci         |           |           |
|                              |                | -                  |                 |                     |                |              |           |           |
| Filter                       |                |                    |                 |                     |                |              |           |           |
| Filter Type                  |                |                    |                 |                     |                |              |           |           |
|                              | Filter         | r Type Selection   | IP / MAC        | Filter              |                |              |           |           |
| IP / MAC Filter Set Editing  |                |                    |                 |                     |                |              |           |           |
|                              | IP / MAG       | Filter Set Index   | : 1 💌           |                     |                |              |           |           |
|                              |                | Interface          | : PVC0 🔽        | •                   |                |              |           |           |
|                              |                | Direction          | Both            | *                   |                |              |           |           |
| IP / MAC Filter Rule Editing |                |                    |                 |                     |                |              |           |           |
|                              | IP / MAC       | Filter Rule Index  | : 1 🗸           | 1                   |                |              |           |           |
|                              |                | Rule Type          |                 | <b>N</b> 1-         |                |              |           |           |
|                              |                | Active             | · • Yes •       | ♥ NO                |                |              |           |           |
|                              |                | MAC Address        | : 00:00:00:     | 00:00:00            |                |              |           |           |
|                              | I              | Rule Unmatched     | : Forward       | ~                   |                |              |           |           |
| IP / MAC Filter Listing      |                |                    |                 |                     |                |              |           |           |
|                              | IP / MAC F     | ilter Set Index    | 1 💙             | Interface           | ; -            |              | Direction | -         |
|                              | # Active       | Src Address        | Mask            | Dest IP/Mask        | Src Port       | Dest<br>Port | Protocol  | Unmatched |
|                              | 1 -            | -                  |                 | -                   | -              | -            | -         | -         |
|                              | 2 -            | -                  |                 | -                   | -              | -            | -         | -         |
|                              | 3 -            | -                  |                 | -                   | -              | -            | -         | -         |
|                              | 4 -            | -                  |                 | -                   | -              | -            | -         | -         |
|                              | 6 -            | -                  |                 | -                   |                |              |           |           |
|                              | -              |                    |                 |                     |                |              |           |           |
|                              |                |                    |                 | Y                   | _              |              |           |           |
|                              |                |                    | SAVE            | DELETE CANCEL       | ·              |              |           |           |

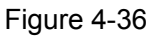

- > Rule Type: Select MAC for the MAC Filter rule.
- > Active: Select "Yes" to make the rule to take effect.
- > MAC Address: Enter the MAC address for the rule.
- Rule Unmatched: If the current rule can not match, and you select Forward, the modem router will skip the rule and transmit directly. If you select Next, the modem router will find the next filter rule (show in Filter list) to match.
- > **IP/MAC Filter Listing:** This displays the information about the MAC Filter rules.

#### To add a MAC Address filtering entry:

**For example:** If you want to block the PCs with MAC addresses 00-0A-EB-00-07-BE and 00-0A-EB-00-07-5F to access the Internet, you can configure as follows. Presume the rules are both aimed at the interface PVC0, and their indexes are (1, 1) and (1, 2).

**Step 1:** Select the "IP/MAC Filter" as the Filer Type Selection:

Fitter Type Selection : IP / MAC Fitter 🛛 🔽

Select the "MAC" as the Rule Type on the Filter screen (show in Figure 4-36).

Rule Type : MAC 🛀 , Then you can configure the specific rule for the example.

Step 2: Select the IP/MAC Filter Set Index and IP/MAC Filter Rule Index for the rule, then select the Interface "PVC0", and select the Direction "Outgoing" for the first rule.

| IP / MAC Filter Set Index :  | 1 💙        |
|------------------------------|------------|
| Interface :                  | PVCO 🔽     |
| Direction :                  | Both 🔽     |
|                              |            |
| IP / MAC Filter Rule Index : | 1 💙        |
| Rule Type :                  | MAC 🚩      |
| Active :                     | 🔘 Yes 💽 No |

#### P Note:

If you want to make the rule take effect, please select **Yes** to active the rule.

Step 3: Enter the "MAC Address" and select the Unmatched rule as "Next".

| MAC Address :    | 00:0A:EB:00:07:BE |
|------------------|-------------------|
| Rule Unmatched : | Next 💌            |

Step 4: Finally, click the SAVE to save the entry.

**Step 5:** Go to Step 2 to configure the next rule: Block the PC with MAC address 00-0A-EB-00-07-5F to access the Internet.

#### Note:

After you complete the MAC filter rules for the example, the Filter list will show as follows. You can enter the **IP / MAC Filter Set Index** to view the information about the rule.

| # | Active | Src Address/Mask  | Dest IP/Mask | Src Port | Dest<br>Port | Protocol | Unmatched |
|---|--------|-------------------|--------------|----------|--------------|----------|-----------|
| 1 | Yes    | 00:0a:eb:00:07:be | -            | -        | -            | -        | Next      |
| 2 | Yes    | 00:0a:eb:00:07:5f | -            | -        | -            | -        | Forward   |

#### Other operations for the entries as shown in Figure 4-28:

Select the IP / MAC Filter Set Index and IP/MAC Filter Rule Index to view or modify the entry.

Select the **IP / MAC Filter Set Index** and **IP/MAC Filter Rule Index** to locate the specific rule, and then click the **DELETE** button to delete the entry.

#### 4.5.2.3. Application Filter

Select **Application Filter** as the Filter type (shown in Figure 4-37), then you can configure the filter rules based on application.

|                            | TD             | -8817 A                  | DSL2+ E                        | thernet/US           | B Modem I   | Router | User Guide |
|----------------------------|----------------|--------------------------|--------------------------------|----------------------|-------------|--------|------------|
| Access                     | Quick<br>Start | Interface<br>Setup       | Advanced<br>Setup              | Access<br>Management | Maintenance | Status | Help       |
| Management                 | ACL            | Filter                   | SNMP                           | UPnP                 | DDNS CV     | VMP    |            |
| Filter                     |                |                          |                                |                      |             |        |            |
| Filter Type                |                |                          | $\sim$                         |                      |             |        |            |
| Application Filter Editing | Filte          | r Type Selection         | Application Filte              |                      |             |        |            |
|                            |                | Application Filter       | CActivated                     | Deactivated          |             |        |            |
|                            |                | MSN                      |                                | eny                  |             |        |            |
|                            | F              | YMSG<br>Real Audio∕Video | : • Allow • D<br>: • Allow • D | eny<br>eny           |             |        |            |
|                            |                |                          | SAVE CAN                       | CEL                  |             |        |            |

## Figure 4-37

- **Filter Type Selection:** Select the Application Filter for the next configuration.
- > **Application Filter:** Activate or deactivate the function.
- ICQ & MSN & YMSG & Real Audio/Video: Select Allow or Deny for these applications. If you select Allow, the modem router will accept the application; if you select Deny, the modem router will forbid the application.

## 4.5.2.4. URL Filter

Select **URL Filter** as the Filter type (shown in Figure 4-38), then you can configure the filter rules based on URL.

| Access             | Quick<br>Start | Interface<br>Setup | Advanced<br>Setup | Access<br>Management | Maintenance | Status | Help |
|--------------------|----------------|--------------------|-------------------|----------------------|-------------|--------|------|
| Management         | ACL            | Filter             | SNM               | P UPnP               | DDNS        | CWMP   |      |
| Siltor             | ř.             |                    |                   |                      |             |        |      |
| T III (GI          | 2              |                    |                   |                      |             |        |      |
| Filter Type        |                |                    |                   |                      |             |        |      |
|                    | Fi             | Iter Type Selectio | URL Filter        | ×                    |             |        |      |
| UDL Filter Edition |                |                    | $\sim$            |                      |             |        |      |
| ORE Filter Editing |                |                    |                   |                      |             |        |      |
|                    |                | Activ              | e: Oyes 🖲 No      |                      |             |        |      |
|                    |                |                    |                   |                      |             |        |      |
|                    |                | URL Inde           | ex : 1 💌          |                      |             |        |      |
|                    |                | UR                 | 8L :              |                      |             |        |      |
| URL Filter Listing |                |                    |                   |                      |             |        |      |
|                    | Index          |                    | IRL               |                      |             |        |      |
|                    |                | 1                  |                   |                      |             |        |      |
|                    |                | 2                  |                   |                      |             |        |      |
|                    | 1              | 3                  |                   |                      |             |        |      |
|                    |                | 4                  |                   |                      |             |        |      |
|                    | -              | 5                  |                   |                      |             |        |      |
|                    |                | 7                  |                   |                      |             |        |      |
|                    |                | 8                  |                   |                      |             |        |      |
|                    | -              | 9                  |                   |                      |             |        |      |
|                    |                | 10                 |                   |                      |             |        |      |
|                    |                | 11                 |                   |                      |             |        |      |
|                    |                | 12                 |                   |                      |             |        |      |
|                    | 2              | 13                 |                   |                      |             |        |      |
|                    |                | 14                 |                   |                      |             |        |      |
|                    |                | 15                 |                   |                      |             |        |      |
|                    | 7              | 16                 |                   |                      |             |        |      |
|                    |                |                    |                   |                      |             |        | _    |
|                    |                |                    | SAVE DEL          | ETE CANCEL           |             |        |      |
|                    |                |                    |                   |                      |             |        |      |

Figure 4-38

- > Filter Type Selection: Select the URL Filter for the next configuration.
- > Active: Select "Yes" to make the rule to take effect.
- > **URL Index:** Select the index for the URL Filter entry.
- > URL: Enter the URL for this URL Filter.
- > URL Filter Listing: This displays the information about the URL Filter rules.

## To add a URL filter entry:

**For example:** If you want to forbid the user to access the website: <u>www.yahoo.com</u>. Presume its index is "1".

Step 1: Select the "URL Filter" as the Filer Type Selection (show in Figure 4-38).

**Step 2:** Select the Index for the rule, and then enter the website in the URL field.

Step 3: Finally, Select Yes to active the rule, and then click the SAVE to save the entry.

## Other operation for the entries as shown in Figure 4-35:

Select the URL Index to view or modify the entry.

Select the **URL Index** to locate the specific rule, and then click the **DELETE** button to delete the entry.

## 4.5.3 SNMP

Choose "Access Management→SNMP", you can see the SNMP screen. The Simple Network Management Protocol (SNMP) is used for exchanging information between network devices.

| Access     | Quick<br>Start | Interface<br>Setup | Advanced<br>Setup | Access<br>Management | Maintenar | ice Status | Help |
|------------|----------------|--------------------|-------------------|----------------------|-----------|------------|------|
| management | ACL            | Filter             | SNMP              | <b>)</b> UPnP        | DDNS      | CWMP       |      |
|            |                |                    |                   |                      |           |            |      |
| SNMP       |                |                    |                   |                      |           |            |      |
|            |                | SNMP :             | 🔿 Activated 🤇     | Deactivated          |           |            |      |
|            |                | Get Community :    | public            |                      |           |            |      |
|            |                | Set Community:     | public            |                      |           |            |      |
|            |                | Trap Host :        | 0.0.0.0           |                      |           |            |      |
|            |                |                    |                   |                      |           |            |      |
|            |                |                    | SAVE              |                      |           |            |      |

Figure 4-39

- > **SNMP:** Activate or deactivate the function.
- Get Community: Set the password for the incoming Get and Get next requests from the management station.
- > Set Community: Set the password for incoming Set requests from the management station.
- > **Trap Host:** Enter the trap host here.

## 4.5.4 UPnP

Choose "Access Management  $\rightarrow$  UPnP", you can configure the UPnP in the screen (shown in Figure 4-40).

UPnP (Universal Plug and Play) is a distributed, open networking standard that uses TCP/IP for

50

simple peer-to-peer network connectivity between devices. An UPnP device can dynamically join a network, obtain an IP address, convey its capabilities and learn about other devices on the network. In turn, a device can leave a network smoothly and automatically when it is no longer in use. UPnP broadcasts are only allowed on the LAN.

| Access                | Quick<br>Start | Interface<br>Setup | Advanced<br>Setup | Access<br>Management | Maintena        | nce Status | Help |
|-----------------------|----------------|--------------------|-------------------|----------------------|-----------------|------------|------|
| Management            | ACL            | Filter             | SNMP              | UPnP                 | DDNS            | CVVMP      |      |
|                       | 1              |                    |                   |                      |                 |            |      |
| Universal Plug & Play |                |                    |                   | _                    |                 |            |      |
|                       |                | UPnF               | ': 💿 Activated 🤇  | Deactivated          |                 |            |      |
|                       |                | Auto-configured    | l: 💿 Activated 🤇  | Deactivated (by UP)  | nP-enabled Appl | lication)  |      |
|                       |                |                    | SAVE              |                      |                 |            |      |

Figure 4-40

- UPnP: Activate or Deactivate the UPnP function. Only when the function is activated, can the UPnP take effect.
- Auto-Configured: If you activate the function, then the UPnP network devices can automatically configure network addressing, announce their presence in the network to other UPnP devices and enable exchange of simple product and service descriptions.

## 4.5.5 DDNS

Choose "Access Management→DDNS", you can configure the DDNS function in the screen (shown in Figure 4-41).

The modem router offers a Dynamic Domain Name System (**DDNS**) feature. The feature lets you use a static host name with a dynamic IP address. User should type the host name, user name and password assigned to your ADSL modem router by your Dynamic DNS provider.

| Access      | Quick<br>Start | Interface<br>Setup | Advanced<br>Setup | Access<br>Management | Maintenance | Status | Help |
|-------------|----------------|--------------------|-------------------|----------------------|-------------|--------|------|
| Management  | ACL            | Filter             | SNMP              | UPnP                 | DDNS        | CWMP   |      |
|             |                |                    |                   |                      |             |        |      |
| Dynamic DNS |                |                    |                   |                      |             |        |      |
|             |                | Dynamic DNS :      | Activated         | Deactivated          |             |        |      |
|             |                | Service Provider : | http://www.no-    | ip.com/ 🗸            |             |        |      |
|             |                | My Host Name :     | :                 |                      |             |        |      |
|             |                | Username :         |                   |                      |             |        |      |
|             |                | Password :         |                   |                      |             |        |      |
|             |                |                    |                   |                      |             |        |      |
|             |                |                    | SAVE              |                      |             |        |      |
|             |                |                    |                   |                      |             |        |      |

Figure 4-41

- > **Dynamic DNS:** Activate the DDNS function or not.
- Service Provider: This field displays the service provider of DDNS.
- > My Host Name: Enter your host name here.
- **Username & Password:** Type the "User Name" and "Password" for your DDNS account.

#### 4.5.6 CWMP

Choose "Access Management→CWMP", you can configure the CWMP function in the screen (shown in Figure 4-42).

The modem router offers CWMP feature. The function supports TR-069 protocol which collects information, diagnoses the devices and configures the devices automatically via ACS (Auto-Configuration Server).

| Access             | Quick<br>Start | Interface<br>Setup | Advanced<br>Setup | Access<br>Management | Maintenance | Status | Help |
|--------------------|----------------|--------------------|-------------------|----------------------|-------------|--------|------|
| Management         | ACL            | Filter             | SNMP              | UPnP                 | DDNS CV     | VMP    |      |
|                    |                |                    |                   |                      |             |        |      |
| CWMP Setup         |                |                    |                   |                      |             |        |      |
|                    |                | CVMP               | : 🔘 Activated 🤇   | Deactivated          |             |        |      |
| Login ACS          |                |                    |                   |                      |             |        |      |
|                    |                | URL                | :                 |                      | _           |        |      |
|                    |                | User Name          | :                 |                      |             |        |      |
|                    |                | Password           | :                 |                      | ]           |        |      |
| Connection Request |                |                    |                   |                      |             |        |      |
|                    |                | Path               | . <i>t</i> r069   |                      |             |        |      |
|                    |                | Port               | : 7547            |                      |             |        |      |
|                    |                | UserName           | :                 |                      |             |        |      |
|                    |                | Password           | :                 |                      |             |        |      |
| Periodic Inform    |                |                    |                   |                      |             |        |      |
|                    |                | Periodic Inform    | : 💿 Activated 🤇   | Deactivated          |             |        |      |
|                    |                | Interval(s)        | : 86400           |                      |             |        |      |
|                    |                |                    | SAVE CAN          | CEL                  |             |        |      |
|                    |                |                    |                   |                      |             |        |      |

Figure 4-42

- CWMP: Select activate the CWMP function.
- > URL: Enter the website of ACS which is provided by your ISP.
- > User Name & Password: Enter the User Name and password to login the ACS server.
- > **Path:** Enter the path that connects to the ACS server.
- > **Port:** Enter the port that connects to the ACS server.
- User Name & Password: Enter the User Name and Password that provided the ACS server to login the modem router.
- Periodic Inform: Activate or deactivate the function. If Activated, the information will be informed to ACS server periodically.
- > Interval(s): Enter the interval time here.

## 4.6 Maintenance

Choose "Maintenance", you can see the next submenus:

| Quick<br>Start | Interi<br>Set | face<br>up | Advano<br>Setu | ed:<br>p | Acce<br>Manage      | ess<br>ement | Mainten | ance    | Status | Help |
|----------------|---------------|------------|----------------|----------|---------------------|--------------|---------|---------|--------|------|
| Administr      |               | Time Zone  |                | Fin      | Firmware SysRestart |              | Diag    | nostics |        |      |
|                |               |            |                |          | Figur               | e 4-43       |         |         |        |      |

Click any of them, and you will be able to configure the corresponding function.

## 4.6.1 Administration

Choose "**Maintenance→Administration**", you can set new password for admin in the screen (shown in Figure 4-44).

| Maintenance   | Quick<br>Start | Interface<br>Setup | Advanced<br>Setup | Acces<br>Managen | s<br>nent | Maintena | ince | Status  | Help |
|---------------|----------------|--------------------|-------------------|------------------|-----------|----------|------|---------|------|
|               | Administra     | ation Tim          | ne Zone           | Firmware         | Sys       | Restart  | Diag | nostics |      |
|               | 1              |                    |                   |                  |           |          |      |         |      |
| Administrator |                |                    |                   |                  |           |          |      |         |      |
|               |                | Username           | e: admin          |                  |           |          |      |         |      |
|               |                | New Password       | 3:                |                  |           |          |      |         |      |
|               | Co             | onfirm Password    | 3:                |                  |           |          |      |         |      |
|               |                |                    |                   |                  |           |          |      |         |      |
|               |                |                    | SAVE C            | ANCEL            |           |          |      |         |      |
|               |                |                    |                   |                  |           |          |      |         |      |

Figure 4-44

#### P Note:

- 1) There is only one account that can access Web-Management interface. The default account is "admin", and the password is "admin". Admin has read/write access privilege.
- 2) When you change the password, you should enter the new password twice, and then click **SAVE** to make the new password take effect.

## 4.6.2 Time Zone

Choose "**Maintenance**  $\rightarrow$  **Time Zone**", you can configure the system time in the screen (shown in Figure 4-44).

The system time is the time used by the device for scheduling services. There are three methods to configure the time. You can manually set the time or connect to a NTP (Network Time Protocol) server. If a NTP server is set, you will only need to set the time zone. If you manually set the time, you may also set Daylight Saving dates and the system time will automatically adjust on those dates.

## 1. NTP Server automatically

Select **NTP Server automatically** as the Synchronize time, you only need to set the time zone.

|                      | TD-88             | 17 A             | DSL2+ E           | thernet         | /USB       | 6 Mode          | m R       | outer   | User Guid |
|----------------------|-------------------|------------------|-------------------|-----------------|------------|-----------------|-----------|---------|-----------|
| Maintenance          | Quick In<br>Start | terface<br>Setup | Advanced<br>Setup | Acce:<br>Manage | ss<br>ment | Mainten         | ance      | Status  | Help      |
|                      | Administration    | n Tin            | ne Zone           | Firmware        | Sys        | Restart         | Diag      | nostics |           |
|                      |                   |                  |                   |                 |            |                 |           |         |           |
| Time Zone            | <b></b>           |                  |                   | 50.05           |            |                 |           |         |           |
| Time Synchronization | Curre             | nt Date/Hime     | e: 09/02/2011 15  | 52:25           |            |                 |           |         |           |
|                      | Synchroni         | ize time with    | 1: 💿 NTP Serve    | r automatically |            |                 |           |         |           |
|                      |                   |                  | OPC's Clock       |                 |            |                 |           |         |           |
|                      |                   | Time Zone        | e : (GMT) Green   | wich Mean Tim   | e : Dublin | , Edinburgh, L  | isbon, Lo | ndon 🏻  | ¥         |
|                      | Day               | ylight Saving    | 3: OEnabled 🤇     | Disabled        |            |                 |           |         |           |
|                      | NTP Ser           | ver Address      | s. 0.0.0.0        |                 | _(0.0.0.0  | ): Default Valu | ue)       |         |           |
|                      |                   |                  | SAVE CA           | NCEL            |            |                 |           |         |           |
|                      |                   |                  | <b>-</b> '.       |                 |            |                 |           |         |           |

Figure 4-45

## P Note:

The ADSL modem router built-in some NTP Servers, when the modem router connects to the Internet, the modem router will get the system time automatically from the NTP Server. You can also configure the NTP Server address manually, and then the modem router will get the time from the specific Server firstly.

## 2. PC's Clock

Select **PC's Clock** as the Synchronize time, you don't need to set any items.

| Maintenance          | Quick<br>Start | Interface<br>Setup | Advanced<br>Setup                 | Access<br>Management        | Maintenance                | Status     | Help |
|----------------------|----------------|--------------------|-----------------------------------|-----------------------------|----------------------------|------------|------|
|                      | Administra     | ation Tim          | e Zone                            | Firmware Sy                 | ysRestart D                | iagnostics |      |
|                      |                |                    |                                   |                             |                            |            |      |
| Time Zone            |                |                    |                                   |                             |                            |            |      |
| Time Synchronization | С              | urrent Date/Time   | : 06/25/2013 10                   | :18:24                      |                            |            |      |
|                      | Sync           | hronize time with  | : O NTP Serve                     | er automatically            |                            |            |      |
|                      |                |                    | PC's Clock                        | k                           |                            |            |      |
|                      |                | Date<br>Time       | Manually<br>: 6 / 25<br>: 10 : 18 | / 2013 (Mon<br>: 24 (hour:n | nth/Date/Year)<br>nin:sec) |            |      |
|                      |                |                    |                                   |                             |                            |            |      |
|                      |                |                    | SAVE CA                           | NCEL                        |                            |            |      |
|                      |                |                    |                                   |                             |                            |            |      |

Figure 4-46

## 3. Manually

Select **Manually** as the Synchronize time, you need to set the date and time corresponding to the current time.

| Maintenance          | Quick<br>Start | Interface<br>Setup | Advanced<br>Setup                               | Access<br>Management | Maintenance    | Status    | Help |
|----------------------|----------------|--------------------|-------------------------------------------------|----------------------|----------------|-----------|------|
|                      | Administr      | ation Tim          | e Zone                                          | Firmware             | SysRestart Di  | agnostics |      |
| Time Zone            |                |                    |                                                 |                      |                |           |      |
| Time Zone            | (              | Current Date/Time  | e : 06/25/2013 10                               | :18:32               |                |           |      |
| Time Synchronization |                |                    |                                                 |                      |                |           |      |
|                      | Sync           | chronize time with | O NTP Serve                                     | er automatically     |                |           |      |
|                      |                |                    | <ul> <li>PC s Cloc</li> <li>Manually</li> </ul> | к                    |                |           |      |
|                      |                | Date               | : 6 / 25                                        | / 2013 (Mo           | nth/Date/Year) |           |      |
|                      |                | Time               | : 10 : 18                                       | : 32 (hour:          | min:sec)       |           |      |
|                      |                |                    | SAVE                                            | NCEL                 |                |           |      |
|                      |                |                    | Figure                                          | 1 17                 |                |           |      |

Figure 4-47

## 4.6.3 Firmware

Choose "Maintenance  $\rightarrow$  Firmware", you can upgrade the firmware of the modem router in the screen (shown in Figure 4-48). Make sure the firmware or romfile you want to use is on the local hard drive of the computer. Click **Browse** to find the local hard drive and locate the firmware or romfile to be used for upgrade.

| Maintenance              | Quick<br>Start | Interface<br>Setup | Advanced<br>Setup                     | Access<br>Management     | Maintena          | ince      | Status             | Help         |
|--------------------------|----------------|--------------------|---------------------------------------|--------------------------|-------------------|-----------|--------------------|--------------|
|                          | Administ       | ration Tim         | e Zone 🛛 🤇 🤇                          | Firmware Sy              | sRestart          | Diag      | nostics            |              |
|                          |                |                    |                                       |                          |                   |           |                    |              |
| Firmware/Romfile Upgrade |                |                    |                                       |                          |                   |           |                    |              |
|                          | Current I      | Firmware Version   | : 8.0.0 Build 130                     | 0627 Rel.10068           |                   |           |                    |              |
|                          | New F          | irmware Location   | :                                     |                          | Browse            |           |                    |              |
|                          | New            | v Romfile Location | :                                     |                          | Browse            |           |                    |              |
|                          |                | Romfile Backup     | : ROMFILE S                           | AVE                      |                   |           |                    |              |
|                          |                | Status<br>1        | :<br>It might take se<br>the upgrade. | veral minutes, don't pov | wer off it during | ı upgradi | ng. Device will re | ∍start after |
|                          |                |                    | UPGRADE                               | )                        |                   |           |                    |              |

Figure 4-48

#### To upgrade the modem router's firmware, follow these instructions below:

- Step 1: Download a more recent firmware upgrade file from the TP-LINK website (www.tp-link.com).
- **Step 2:** Type the path and file name of the update file into the "New Firmware Location" field. Or click the **Browse** button to locate the update file.
- Step 3: Click the UPGRADE button.
- P Note:
  - New firmware versions are posted at <u>www.tp-link.com</u> and can be downloaded for free. If the modem router is not experiencing difficulties, there is no need to download a more

55

recent firmware version, unless the version has a new feature that you want to use.

- 2) When you upgrade the modem router 's firmware, you may lose its current configurations, so please back up the modem router's current settings before you upgrade its firmware.
- Do not turn off the modem router or press the Reset button while the firmware is being upgraded.
- 4) The modem router will reboot after the upgrading has been finished.

#### To back up the modem router's current settings:

**Step 1:** Click the **ROMFILE SAVE** button (shown in Figure 4-48), click **Save** button in the next screen (shown in Figure 4-49) to proceed.

| File Dow | File Download - Security Warning 🛛 🛛 🔀                                                                                                    |  |  |  |  |  |  |  |  |
|----------|----------------------------------------------------------------------------------------------------|--|--|--|--|--|--|--|--|
| Do you   | Do you want to save this file?                                                                                                    |  |  |  |  |  |  |  |  |
|          | Name: rom-0<br>Type: Unknown File Type, 16.0 KB<br>From: 192.168.1.1                                                                                                    |  |  |  |  |  |  |  |  |
|          | <u>S</u> ave Cancel                                                                                                    |  |  |  |  |  |  |  |  |
| ١        | While files from the Internet can be useful, this file type can<br>potentially harm your computer. If you do not trust the source, do not<br>save this software. <u>What's the risk?</u> |  |  |  |  |  |  |  |  |

Figure 4-49

**Step 2:** Save the file as the appointed file (shown in Figure 4-50).

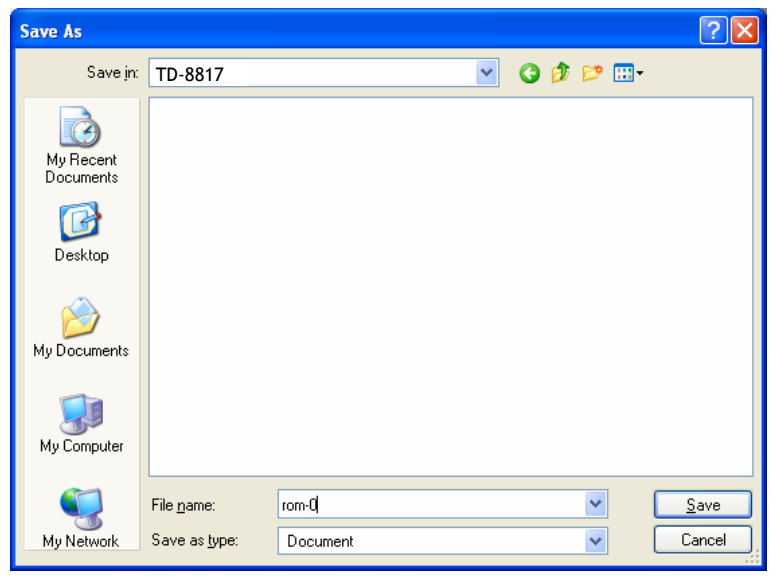

Figure 4-50

### To restore the modem router's settings:

Step 1: Click the Browse button to locate the update file for the device, or enter the exact path in "New Romfile Location" field.

Step 2: Click the UPGRADE button to complete.

## 4.6.4 SysRestart

Choose "Maintenance  $\rightarrow$  SysRestart", you can select to restart the device with current settings or restore to factory default settings in the screen (shown in Figure 4-51).

| Maintenance    | Quick<br>Start       | Interface<br>Setup | Advanc<br>Setup | ed Acce<br>Manage | ess<br>ement | Maintenand | e Status    | Help |
|----------------|----------------------|--------------------|-----------------|-------------------|--------------|------------|-------------|------|
|                | Administr            | ation Tir          | ne Zone         | Firmware          | Sys          | sRestart   | Diagnostics |      |
|                |                      |                    |                 |                   |              |            |             |      |
| System Restart |                      |                    |                 |                   |              |            |             |      |
|                | System Restart with: |                    |                 |                   |              |            |             |      |
|                | RESTART              |                    |                 |                   |              |            |             |      |

Figure 4-51

### 4.6.5 Diagnostics

Choose "**Maintenance→Diagnostics**", you can view the test results for the connectivity of the physical layer and protocol layer for both LAN and WAN sides in the screen (shown in Figure 4-52).

| Maintenance     | Quick<br>Start | Interface<br>Setup                                         | Advanced<br>Setup                    | Acces<br>Manager | is<br>nent | Mainte  | nance | Status  | Help |
|-----------------|----------------|------------------------------------------------------------|--------------------------------------|------------------|------------|---------|-------|---------|------|
|                 | Administ       | ration Tin                                                 | ne Zone                              | Firmware         | Sys        | Restart | Diag  | nostics |      |
|                 |                |                                                            |                                      |                  |            |         |       |         |      |
| Diagnostic Test |                |                                                            |                                      |                  |            |         |       |         |      |
|                 | Virl           | tual Circuit: PVC0                                         | ) 🔽                                  |                  |            |         |       |         |      |
|                 | >>             | <ul> <li>Testing Etherne</li> </ul>                        | t LAN connection                     | ·                | Р          | ASS     |       |         |      |
|                 | >>             | <ul> <li>Testing ADSL S</li> <li>Testing ATM OF</li> </ul> | ynchronization .<br>MEE cogregation  | -                | F          | AIL     |       |         |      |
|                 | >>             | <ul> <li>Testing ATM 04</li> <li>Testing ATM 04</li> </ul> | VM F5 segment pi<br>VM F5 end to end | ping             | SK         | IPPED   |       |         |      |
|                 | >>             | Ping Primary Do                                            | main Name Serve                      | er.              | SK         | IPPED   |       |         |      |
|                 | >>             | ∘ Ping www.yah                                             | 00.com                               |                  | SK         | IPPED   |       |         |      |
| Ping Tool       |                |                                                            |                                      |                  |            |         |       |         |      |
|                 |                |                                                            |                                      |                  |            |         |       |         |      |
|                 | IP A           | Address/Domain I                                           | Name:                                |                  |            | Ping    |       |         |      |
|                 | -              | - Info -                                                   |                                      |                  |            |         | ~     |         |      |
|                 |                |                                                            |                                      |                  |            |         |       |         |      |
|                 |                |                                                            |                                      |                  |            |         |       |         |      |
|                 |                |                                                            |                                      |                  |            |         |       |         |      |
|                 |                |                                                            |                                      |                  |            |         |       |         |      |
|                 |                |                                                            |                                      |                  |            |         |       |         |      |
|                 |                |                                                            |                                      |                  |            |         |       |         |      |
|                 |                |                                                            |                                      |                  |            |         |       |         |      |
|                 |                |                                                            |                                      |                  |            |         | ~     |         |      |
|                 |                |                                                            |                                      |                  |            |         |       |         |      |
|                 |                |                                                            |                                      |                  |            |         |       |         |      |
|                 |                |                                                            |                                      |                  |            |         |       |         |      |

Figure 4-52

## 4.7 Help

Choose "Help", you can view the help information for configuration of any function.

| Help              | Quick<br>Start | Interface<br>Setup | Advanced<br>Setup | Access<br>Management | Maintenance | Status | Help |
|-------------------|----------------|--------------------|-------------------|----------------------|-------------|--------|------|
|                   |                |                    |                   |                      |             |        |      |
|                   |                |                    |                   |                      |             |        |      |
| Quick Start       |                |                    |                   |                      |             |        |      |
|                   |                | 0                  | Quick Start       |                      |             |        |      |
| Interface Setup   |                |                    |                   |                      |             |        |      |
|                   |                | 0                  | Internet Setti    | nas                  |             |        |      |
|                   |                | ŏ                  | LAN Settings      | 199                  |             |        |      |
| Advanced Setup    |                |                    |                   |                      |             |        |      |
|                   |                | 0                  | Firewall          |                      |             |        |      |
|                   |                | ŏ                  | Routing           |                      |             |        |      |
|                   |                | ŏ                  | NAT               |                      |             |        |      |
|                   |                | Ŏ                  | QoS               |                      |             |        |      |
|                   |                | Ő                  | VLAN              |                      |             |        |      |
|                   |                | 0                  | ADSL              |                      |             |        |      |
| Access Management |                |                    |                   |                      |             |        |      |
|                   |                | 0                  | ACL               |                      |             |        |      |
|                   |                | Ö                  | IP Filter         |                      |             |        |      |
|                   |                | 0                  | SNMP              |                      |             |        |      |
|                   |                | 0                  | UPnP              |                      |             |        |      |
|                   |                | 0                  | DDNS              |                      |             |        |      |
| Maintenance       |                |                    |                   |                      |             |        |      |
|                   |                | 0                  | Administratio     | in                   |             |        |      |
|                   |                | 0                  | Time Zone         |                      |             |        |      |
|                   |                | 0                  | Firmware          |                      |             |        |      |
|                   |                | 0                  | SysRestart        |                      |             |        |      |
|                   |                | 0                  | Diagnostics       |                      |             |        |      |
| Status            |                |                    |                   |                      |             |        |      |
|                   |                | 0                  | Device Info       |                      |             |        |      |
|                   |                | Ō                  | System Log        |                      |             |        |      |
|                   |                | 0                  | Statistics        |                      |             |        |      |
|                   |                |                    |                   |                      |             |        |      |

Figure 4-53

## P Note:

Click the tab, and you will be able to get the corresponding information.

# **Appendix A: Specifications**

| General                 |                                                                 |  |  |  |  |
|-------------------------|-----------------------------------------------------------------|--|--|--|--|
|                         | ANSI T1.413, ITU G.992.1, ITU G.992.2, ITU G.992.3, ITU G.992.5 |  |  |  |  |
| Standards and Protocols | EEE 802.3, IEEE 802.3u, TCP/IP, PPPoA , PPPoE, SNTP, HTTP,      |  |  |  |  |
|                         | DHCP, ICMP, NAT,CWMP                                            |  |  |  |  |
| Safety & Emission       | FCC, CE                                                         |  |  |  |  |
| Ports                   | 1 10/100M Auto-Negotiation RJ45 port (Auto MDI/MDIX)            |  |  |  |  |
|                         | 1 RJ11 port                                                     |  |  |  |  |
|                         | 1 USB 1.1 port                                                  |  |  |  |  |
| LEDs                    | Power, USB, LAN, ADSL, Internet                                 |  |  |  |  |
|                         | 10Base-T: UTP category 3, 4, 5 cable                            |  |  |  |  |
| Network Medium          | 100Base-TX: UTP category-5                                      |  |  |  |  |
|                         | USB: USB cable                                                  |  |  |  |  |
|                         | Max line length: 6.5Km                                          |  |  |  |  |
| Data Rates              | Downstream: Up to 24Mbps                                        |  |  |  |  |
|                         | Upstream: Up to 3.5Mbps (With Annex M enabled)                  |  |  |  |  |
| System Requirement      | Internet Explorer 5.0 or later, Netscape Navigator 6.0 or later |  |  |  |  |
| oystem requirement      | Windows 9x/ME/2000/XP/Vista/7                                   |  |  |  |  |
|                         | Physical and Environment                                        |  |  |  |  |
| Working Temperature     | <b>0</b> °C <b>~ 40</b> °C                                      |  |  |  |  |
| Working Humidity        | 10% ~ 90% RH (non-condensing)                                   |  |  |  |  |
| Storage Temperature     | -40°C ~70°C                                                     |  |  |  |  |
| Storage Humidity        | 5% ~ 90% RH (non-condensing)                                    |  |  |  |  |

# **Appendix B: Configuring the PC**

In this section, we'll introduce how to install and configure the TCP/IP correctly in Windows XP. First make sure your Ethernet Adapter is working, refer to the adapter's manual if necessary.

#### 1. Configure TCP/IP component

- 1) On the Windows taskbar, click the **Start** button, and then click **Control Panel**.
- 2) Click the **Network and Internet Connections** icon, and then click on the **Network Connections** tab in the appearing window.
- 3) Right click the icon that showed below, select Properties on the prompt page.

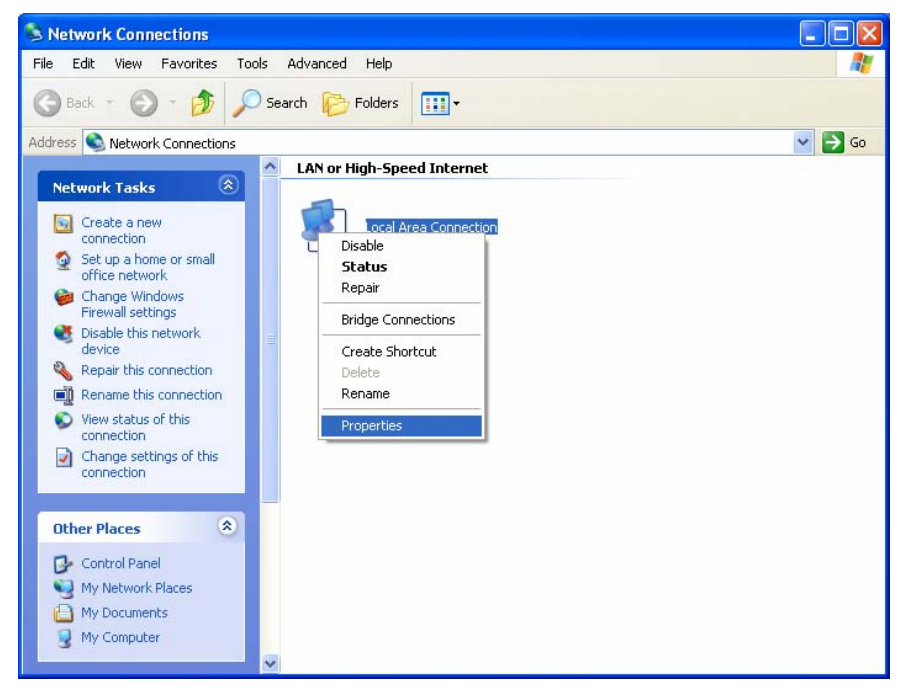

Figure B-1

4) In the prompt page that showed below, double click on the Internet Protocol (TCP/IP).

| 🕹 Local Area Connection Properties 🛛 🔹 💽                                                                                                    |
|----------------------------------------------------------------------------------------------------|
| General Authentication Advanced                                                                                                    |
| Connect using:                                                                                                    |
| Realtek RTL8139 Family PCI Fast Etł <u>Configure</u>                                                                                                    |
| This connection uses the following items:                                                                                                    |
| <ul> <li>Client for Microsoft Networks</li> <li>Gas Packet Scheduler</li> <li>Internet Protocol (TCP/IP)</li> </ul>                                               |
| Install Uninstall Properties                                                                                                    |
| Transmission Control Protocol/Internet Protocol. The default<br>wide area network protocol that provides communication<br>across diverse interconnected networks. |
| Show icon in notification area when connected Notify me when this connection has limited or no connectivity                                                       |
| OK Cancel                                                                                                    |

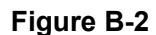

5) The following **TCP/IP Properties** window will display and the **IP Address** tab is open on this window by default.

Now you have two ways to configure the **TCP/IP** protocol below:

## > Setting IP address automatically

Select **Obtain an IP address automatically**, Choose **Obtain DNS server automatically**, as shown in the Figure below:

| l | nternet                        | Protocol (TCP/IP) Properties                                                                                                    | ?                              | X |
|---|--------------------------------|----------------------------------------------------------------------------------------------------|--------------------------------|---|
| ſ | General                        | Alternate Configuration                                                                                                    |                                |   |
|   | You car<br>this cap<br>the app | an get IP settings assigned automatically if your netwo<br>pability. Otherwise, you need to ask your network adr<br>propriate IP settings. | rk supports<br>ninistrator for |   |
|   | <u>⊙ 0</u> E                   | Ibtain an IP address automatically                                                                                                    |                                |   |
|   | <u>_</u> OU <u>s</u>           | Ise the following IP address:                                                                                                    |                                |   |
|   | ĮP ad                          | address:                                                                                                    |                                |   |
|   | Subr                           | onet mask:                                                                                                    |                                |   |
|   | <u>D</u> efa                   | ault gateway:                                                                                                    |                                |   |
|   | <u>⊙</u> 0 <u>⊦</u>            | Dibtain DNS server address automatically                                                                                                   |                                |   |
|   | <b>∼</b> OUs                   | Ise the following DNS server addresses:                                                                                                    |                                |   |
|   | Prefe                          | ferred DNS server:                                                                                                    |                                |   |
|   | Alten                          | rnate DNS server:                                                                                                    |                                |   |
|   |                                |                                                                                                    | Ad <u>v</u> anced              |   |
|   |                                | ОК                                                                                                    | Cance                          | 1 |

Figure B-3

#### P Note:

For Windows 98 OS or before, the PC and modem router may need to be restarted.

#### Setting IP address manually

- 1 Select Use the following IP address radio button. And the following items available
- 2 If the modem router's LAN IP address is 192.168.1.1, specify the **IP address** as 192.168.1.x (x is from 2 to 254), and the **Subnet mask** as 255.255.255.0.
- 3 Type the modem router's LAN IP address (the default IP is 192.168.1.1) into the **Default** gateway field.
- 4 Select **Use the following DNS server addresses**. In the **Preferred DNS Server** field you can enter the same value as the **Default gateway** or type the local DNS server IP address.

| Internet Protocol (TCP/IP) Proper                                                                                   | rties 🛛 🛛 🔀                                                             |
|----------------------------------------------------------------------------------------------------|-------------------------------------------------------------------------|
| General                                                                                                    |                                                                         |
| You can get IP settings assigned autom<br>this capability. Otherwise, you need to a<br>the appropriate IP settings. | atically if your network supports<br>isk your network administrator for |
| O <u>O</u> btain an IP address automatically                                                                        | ,                                                                       |
| • Use the following IP address:                                                                                     |                                                                         |
| IP address:                                                                                                    | 192.168.1.2                                                             |
| S <u>u</u> bnet mask:                                                                                               | 255.255.255.0                                                           |
| Default gateway:                                                                                                    | 192.168.1.1                                                             |
| O <u>D</u> tain DNS server address autom                                                                            | atically                                                                |
| ─⊙ Use the following DNS server add                                                                                 | resses:                                                                 |
| Preferred DNS server:                                                                                               | 192.168.1.1                                                             |
| Alternate DNS server:                                                                                               | · · ·                                                                   |
|                                                                                                    | Ad <u>v</u> anced                                                       |
|                                                                                                    | OK Cancel                                                               |

Figure B-4

## Now:

Click **OK** to keep your settings.

# **Appendix C: Troubleshooting**

# T1. How do I restore my modem router's configuration to its factory default settings?

With the modem router powered on, press and hold the **RESET** button on the rear panel for 8 to 10 seconds before releasing it.

#### S Note:

Once the modem router is reset, the current configuration settings will be lost and you will need to re-configure the modem router.

## T2. What can I do if I don't know or forgot my password?

- 1) Restore the modem router's configuration to its factory default settings. If you don't know how to do that, please refer to section **T1**.
- 2) Use the default user name and password: admin, admin.
- 3) Try to configure your modem router once again by following the instructions in 3.3 Login.

## T3. What can I do if I cannot access the web-based configuration page?

1) Configure your computer's IP Address.

#### For Mac OS X

- a) Click the Apple icon on the upper left corner of the screen.
- b) Go to "System Preferences -> Network".
- c) Select Ethernet on the left menu bar. In the Configure IPv4 box, select Using DHCP.
- d) Click Apply to save the settings.

#### For Windows 7

- a) Click "Start -> Control Panel -> Network and Internet -> View network status -> Change adapter settings".
- b) Right-click Local Area Connection and then click Properties.
- c) Select Internet Protocol Version 4 (TCP/IPv4), and then click Properties.
- d) Select **Obtain an IP address automatically** and **Obtain DNS server address automatically**. Then click **OK**.

#### For Windows XP

- a) Click "Start -> Control Panel -> Network and Internet Connections -> Network Connections".
- b) Right-click Local Area Connection and then click Properties.
- c) Select Internet Protocol (TCP/IP), and then click Properties.

d) Select Obtain an IP address automatically and Obtain DNS server address automatically. Then click OK.

#### For Windows 8

- a) Move your mouse to the lower right corner and you will see **Search** icon **2** in the Popups. Go to **\*2** -> **Apps**<sup>\*</sup>. Type **Control Panel** in the search box and press **Enter**, then you will go to **Control Panel**.
- b) Click "View network status and tasks > Change adapter settings".
- c) Right-click "Ethernet" and then select Properties.
- d) Double-click Internet Protocol Version 4 (TCP/IPv4). Select Obtain an IP address automatically, choose Obtain DNS server address automatically and then click OK.
- 2) Configure your IE browser

|                                                                                           | 🚰 about:blank - Microsoft Internet Explorer                                                                                                    |  |  |  |  |  |
|-------------------------------------------------------------------------------------------|----------------------------------------------------------------------------------------------------|--|--|--|--|--|
| Open your IE browser, click<br><b>Tools</b> tab and you will see the<br>following screen. | File     Edit     View     Favorites     Tools     Help       Back         Mail and News         Address           Mail and News         Synchronize |  |  |  |  |  |
| Click Internet Ontions                                                                    | Windows Update<br>Windows Messenger<br>Diagnose Connection Problems<br>Internet Options                                                              |  |  |  |  |  |

|                                | Internet Options                                                                                                    |
|--------------------------------|----------------------------------------------------------------------------------------------------|
|                                | General Security Privacy Content Connections Programs Advanced                                                      |
|                                | To set up an Internet connection, click Setup                                                                       |
|                                | Dial-up and Virtual Private Network settings                                                                        |
|                                | Add                                                                                                    |
|                                | Remove                                                                                                    |
|                                | Choose Settings if you need to configure a proxy Settings                                                           |
| Select Never dial a connection | Never dial a connection     Dial whenever a network connection is not present     Always dial my default connection |
|                                | Current None Set Default                                                                                            |
|                                | Local Area Network (LAN) settings<br>LAN Settings do not apply to dial-up connections. LAN Settings                 |
|                                | Choose Settings above for dial-up settings.                                                                         |
|                                |                                                                                                    |
| Click OK                       | OK Cancel Apply                                                                                                    |
Now, try to log on to the Web-based configuration page again after the above settings have been configured. If you still cannot access the configuration page, please restore your modem router's factory default settings and reconfigure your modem router following the instructions in <u>3.3 Login</u>. Please feel free to contact our Technical Support if the problem still exists.

## T4. What can I do if I cannot access the Internet?

- 1) Check your cables and make sure they are all plugged in securely, including the telephone line, Ethernet cables and power adapter.
- Check to see if you can log on to the web management page of the Modem Router. If you can, try the following steps.( If you cannot, please refer to T3 then try to see if you can access the Internet again after following those steps.)
- 3) Consult your ISP and make sure all the VPI/VCI, Connection Type, account username and password are correct. If there are any mistakes, please correct the settings and try again.
- 4) If you still cannot access the Internet, please restore your modem router to its factory default settings and reconfigure your modem router by following the instructions in <u>3.3 Login</u>.
- 5) Please feel free to contact our Technical Support if the problem still exists.

## PNote:

For more details about Troubleshooting and Technical Support contact information, please log on to our Technical Support Website: http://www.tp-link.com/en/support.

## **Appendix D: Technical Support**

| Technical Support                                                                                                    |                                                                                                    |
|----------------------------------------------------------------------------------------------------|----------------------------------------------------------------------------------------------------|
| For more troubleshooting help, go to:<br>www.tp-link.com/en/support/faq                                                                                                    |                                                                                                    |
| To download the latest Firmware, Driver, Utility and User Guide, go to:<br>www.tp-link.com/en/support/download                                                                                                    |                                                                                                    |
| For all other technical support, please contact us by using the following details:                                                                                                    |                                                                                                    |
| <ul> <li>For all other technical support, please</li> <li><u>Global</u> <ul> <li>Tel: +86 755 2650 4400</li> <li>Fee: Depending on rate of different carriers, IDD.</li> <li>E-mail: support@tp-link.com</li> <li>Service time: 24hrs, 7 days a week</li> </ul> </li> <li><u>USA/Canada</u> <ul> <li>Toll Free: +1 866 225 8139</li> <li>E-mail: support.usa@tp-link.com</li> <li>Service time: 24hrs, 7 days a week</li> </ul> </li> <li><u>Turkey</u> <ul> <li>Tel: 0850 7244 488 (Turkish Service)</li> <li>Fee: Depending on rate of different carriers.</li> <li>E-mail: support.tr@tp-link.com</li> <li>Service time: 09:00 to 21:00, 7 days a week</li> </ul> </li> <li><u>Ukraine</u> <ul> <li>Tel: 0800 505 508</li> <li>Fee: Free for Landline; Mobile: Depending or rate of different carriers</li> <li>E-mail: support.ua@tp-link.com</li> <li>Service time: Monday to Friday, 10:00 to 22:00</li> </ul> </li> <li><u>Brazil</u> <ul> <li>Toll Free: 0800 608 9799 (Portuguese Service)</li> <li>E-mail: suporte.br@tp-link.com</li> <li>Service time: Monday to Friday, 09:00 to 20:00, Saturday, 09:00 to 15:00</li> <li><u>Indonesia</u></li> <li>Tel: (+62) 021 6386 1936</li> <li>Fee: Depending on rate of different carriers.</li> <li>E-mail: support.id@tp-link.com</li> <li>Service time: Monday to Friday, 09:00 to 18:00             <ul> <li>*Except public holidays</li> <li><u>Australia/New Zealand</u></li> <li>Tel: NZ 0800 87 5465 (Toll Free)                  AU 1300 87 5465 (Toll Free)                  AU 1300 87 5465 (Toll Free)</li> <li>AU 1300 87 5465 (Depending on 1300 policy.)</li> </ul> </li> </ul></li></ul> | contact us by using the following details:<br>Singapore<br>Tel: +65 6284 0493<br>Fee: Depending on rate of different carriers.<br>E-mail: support.sg@tp-link.com<br>Service time: 24hrs, 7 days a week<br>UK<br>Tel: +44 (0) 845 147 0017<br>Fee: Landline: 1p-10.5p/min, depending on the time<br>of day. Mobile: 15p-40p/min, depending on your<br>mobile network.<br>E-mail: support.uk@tp-link.com<br>Service time: 24hrs, 7 days a week<br>Italy<br>Tel: +39 023 051 9020<br>Fee: Depending on rate of different carriers.<br>E-mail: support.it@tp-link.com<br>Service time: Monday to Friday, 09:00 to 13:00;<br>14:00 to 18:00<br>Malaysia<br>Toll Free: 1300 88 875 465<br>Email: support.my@tp-link.com<br>Service time: 24hrs, 7 days a week<br>Poland<br>Tel: +48 (0) 801 080 618<br>+48 223 606 363 (if calls from mobile phone)<br>Fee: Depending on rate of different carriers.<br>E-mail: support.pl@tp-link.com<br>Service time: Monday to Friday, 09:00 to 17:00.<br>GMT+1 or GMT+2 (DST)<br>France<br>Tel: 0820 800 860 (French service)<br>Fee: 0.118 EUR/min from France<br>Email: support.fr@tp-link.com<br>Service time: Monday to Friday, 09:00 to 18:00<br>*Exceot French Bank holidays |
| support.nz@tp-link.com (New Zealand)<br>Service time: 24hrs, 7 days a week<br><u>Germany/Austria</u><br>Tel: +49 1805 875 465 (German Service)<br>+49 1805 TPLINK<br>+43 820 820 360<br>Fee: Landline from Germany: 0.14EUR/min.<br>Landline from Austria: 0.20EUR/min.<br>E-mail: support.de@tp-link.com<br>Service time: Monday to Friday, 09:00 to 12:30<br>and 13:30 to 17:30. GMT+1 or GMT+2 (DST in                                                                                                    | SwitzerlandTel: +41 (0) 848 800 998 (German Service)Fee: 4-8 Rp/min, depending on rate of differenttime.E-mail: support.ch@tp-link.comService time: Monday to Friday, 09:00 to 12:30 and13:30 to 17:30. GMT+1 or GMT+2 (DST)Russian FederationTel: 8 (499) 754 5560 (Moscow NO.)8 (800) 250 5560 (Toll-free within RF)E-mail: support.ru@tp-link.com                                                                                                    |
| Germany)<br>*Except bank holidays in Hesse                                                                                                    | Service time: From 9:00 to 21:00 (Moscow time)<br>*Except weekends and holidays in RF                                                                                                    |

Free Manuals Download Website <u>http://myh66.com</u> <u>http://usermanuals.us</u> <u>http://www.somanuals.com</u> <u>http://www.4manuals.cc</u> <u>http://www.4manuals.cc</u> <u>http://www.4manuals.cc</u> <u>http://www.4manuals.com</u> <u>http://www.404manual.com</u> <u>http://www.luxmanual.com</u> <u>http://aubethermostatmanual.com</u> Golf course search by state

http://golfingnear.com Email search by domain

http://emailbydomain.com Auto manuals search

http://auto.somanuals.com TV manuals search

http://tv.somanuals.com